# A Guide to Implementing EMIS Proxy Access for Care Homes

Approved by: IMOC Approval Date: Aug 2023 Review Date Aug 2025

| Contents                                                                                                    |
|----------------------------------------------------------------------------------------------------|
| Introduction                                                                                                    |
| Training sessions4                                                                                                    |
| Initial meeting5                                                                                                    |
| Getting started6                                                                                                    |
| Level 1 medication review9                                                                                                    |
| What happens when9                                                                                                    |
| A resident no longer requires proxy access through the care home                                                                |
| A new resident moves into the home9                                                                                             |
| A staff member leaves or new staff member of staff requires proxy access                                                        |
| Top tips10                                                                                                    |
| Checklist                                                                                                    |
| Appendix 1 - Information leaflet for staff12                                                                                    |
| Appendix 2 - Data sharing agreement form14                                                                                      |
| Appendix 3 - Information leaflet for residents 17                                                                               |
| Appendix 4 - Letter to residents 19                                                                                             |
| Appendix 5 - Resident consent form 20                                                                                           |
| Appendix 6 - User guide - GP practices to set up a new proxy user                                                               |
| Appendix 7 - Application to add/remove care home staff proxy access 30                                                          |
| Appendix 8 - User guide for care home staff - ordering repeat medication 32                                                     |
| Appendix 9 - Standard operating procedure - issuing patient access<br>medication requests from patients or through proxy access |

## Acknowledgements

Information and resources have been adapted from NHS England for local use.

## Introduction

This guide is to support GP practices and Care Homes set up EMIS proxy access to enable and manage online ordering of repeat medication for care home residents.

Proxy access was developed to allow someone other than the patient to access and manage parts of their GP online services account. Typically, proxy access is used by parents of young children and carers of adults. Frequently, it is used by family members or close friends, but increasingly for professional carers. Care Home staff are provided with their own accounts rather than using the patients login details.

#### Why proxy access?

Proxy access for care staff to a resident's online account is a simple option for enabling them to order medication.

This will allow authorised care staff setup by the GP practice;

- To access patient/resident record(s) in the associated GP system via an online website.
- Select which medication needs re-ordering and place a request.
- Be able to make a note: for example, if a medication not in sync with the 28 day cycle or medication review by GP overdue etc.
- Audit trail of medication ordered, issued and dispensed.

#### **Benefits - Feedback summary from pilot sites**

- Reduction in risks and issues associated with ordering, issuing, collecting and dispensing of repeat medication.
- Reduction in errors and queries (e.g., missing medication, what has been ordered/collected from pharmacy). Improved clinical safety.
- Improved access as care setting staff can order at any time of the day or night. Improved audit trail and easy to access.
- Improved data security and clinical safety as having NHSmail (or other secure email) for example allows secure communication with the practice and other health care professionals.
- Improved turnaround time for queries due to audit trail and secure email communications therefore improving patient care.
- Improved data security and time saving as care setting staff access proxy user via their own username and password.

Improved stakeholders communications and working relationships

#### **Before setting up EMIS Proxy Access**

Care homes must ensure they meet the standards of the current Data Security and Protection Toolkit (DSPT) prior to the implementation of EMIS Proxy Access.

The Design and Learning Centre offer **FREE support** to help you complete the Data Security and Protection Toolkit (DSPT).

As part of the Better Security, Better Care national programme, Kent County Council (KCC) in partnership with Kent Integrated Care Alliance (KICA) are supporting social care providers across Kent and Medway to register and complete the DSPT.

The DSPT is a free online self-assessment of your organisation's data and cyber security. It is recognised as the official tool to evaluate your compliance with legal requirements, Data Security Standards and good practice. It is also required in order to access key services such as NHSmail and shared care records as well as NHS digital systems, including remote monitoring and medication ordering directly with the GP.

The DSPT is increasingly what local authorities, Integrated Care Boards (ICB) and the Care Quality Commission expects to see.

Watch their introductory webinar online

https://www.youtube.com/watch?app=desktop&v=oRLH9bN16dQ&feature=youtu.be

<u>Sign up to small virtual workshops or 1:1 sessions on their website</u> – free support to help you register and work through the toolkit.

For any queries, support or to find out more, please get in touch: <u>dspt@kent.gov.uk</u>

#### **Training sessions**

Free training can be found at <u>NHS England » How to set up care home proxy access</u>

NHS England » Getting a secure email account: A guide for social care organisations

We encourage all members of staff involved in the ordering process attend a training session.

#### Initial meeting

An initial meeting should be set up by either the care home or GP practice to discuss the plan for EMIS proxy access implementation and the roles and responsibilities of all parties. This should include where possible:

- GP or care home lead within the GP practice/PCN
- GP Practice Manager
- PCN or practice based Pharmacist and/or pharmacy Technician
- Care Home manager
- Care home staff involved in ordering medications for residents
- Community pharmacist from supply community pharmacy

#### Agenda for initial meeting

• Roles and responsibilities

Below is a reminder of roles and responsibilities of each party;

|                                                   | Care setting                                                                                                    | GP practice                                                                                                    | Pharmacy                  |
|---------------------------------------------------|----------------------------------------------------------------------------------------------------|----------------------------------------------------------------------------------------------------|---------------------------|
| Information<br>governance                         | 1. Data sharing agreement                                                                                                    | ➔ 1. Data sharing agreement                                                                                                    |                           |
| Resident<br>permission                            | <ol> <li>Inform residents and family</li> <li>Obtain residents authorisation – complete form</li> </ol>                                                                                                    |                                                                                                    |                           |
| Technical<br>setup of<br>systems<br>and<br>access | <ul> <li>5. Send request to GP practice to set up care staff – complete form</li> <li>7. Send request to GP practice to set up resident proxy access</li> <li>9. Set up account to order medication</li> </ul> | <ul> <li>4. Setup functionality available in<br/>GP clinical system</li> <li>6. Set up care setting staff to carry<br/>out proxy access requests</li> <li>8. Set up resident request for<br/>proxy access for care setting</li> </ul> |                           |
| Live<br>service                                   | 10. Order medication                                                                                                    | ► 11. Approve medication request                                                                                                    | ► 12. Dispense medication |

- **Nominate a lead -** As part of the initial meeting it is recommended that the care home and GP practice nominate a lead for implementing proxy access. This enables a point of contact for all communications and updates. Use checklist on page 9 to document details.
- **Communication plan -** Communication pathways should also be agreed at the initial meeting e.g. **secured** email address and phone numbers to use for all correspondence. Use checklist on page 9 to document details.
- Ordering and processing dates within cycle We advise that this is reconfirmed and/or altered if necessary to ensure prescriptions are processed and medications received in a timely manner to prevent any potential missed doses. This must also be agreed with the community pharmacy.
- Level 1 medication review Discuss who will be responsible for completing these and when by.
- **Timescales** -. We advise that the process should take no more than 3 months to set up and implement. During this time the ICB team will offer support to get the process up and running.

Information about EMIS proxy access should be shared with the wider team that may not attend the initial meeting but should be aware of the changes. Appendix 1 is a leaflet of information for staff about EMIS proxy access.

## **Getting started**

Once you are DSPT compliant, had an initial meeting and nominated lead you are now ready to start setting up EMIS Proxy access within your care home.

#### Step 1. GP practice and care home data sharing agreement

The care home lead and GP practice lead must create a high-level data sharing agreement that sets out-:

- What information is going to be shared between care home, GP practice and pharmacy where relevant, and why.
- The rules around security, accuracy, use and deletion of data.

The <u>NHS Digital website</u> gives more information, including a short video, about data sharing agreements. A data sharing agreement template can be found in appendix 2.

All care home staff will also need to sign an agreement based on these principles (see Step 5 below)

## Step 2. Care home tells residents about changes in how repeat medication will be ordered

The Care home lead must tell all residents about the new way of ordering medication and explain that this means care home staff will use proxy access to do this.

A letter must be given to all residents or sent to their representatives, explaining the process, benefits and associated risks . See appendix 3 and 4 for an information leaflet and an example letter to residents.

All residents should be offered a one-to-one discussion with the care home manager/lead before agreeing to the new way of ordering their medication.

#### Step 3. Care home gets each resident's permission

The Care home lead must get signed permission from each resident/patient (or their representative) to show that they understand the new ordering process and are willing to give care home staff proxy access to their GP record. See appendix 5 for a template consent form.

Each resident or their representative will need to sign a personalised form and be given a copy of it. A single form listing all residents in a home is not acceptable. This step could take up to 2–3 weeks to complete.

The GP makes the final decision. If they have any concerns, they will not grant proxy access and will discuss this with the resident/patient.

#### Step 4. GP practice sets up proxy access in their clinical system (if

#### necessary)

Most GP practices already have GP online services set up with proxy access users . Setting up care home staff has one difference.

• Care home staff must be set up WITHOUT an NHS number, this only needs to be done once. Refer to appendix 6 for a GP system users guides for EMIS on how to do this.

#### Step 5. Care home sends request to GP practice to set up staff

Before proxy access can be given, each care home member of staff responsible for ordering medication must be set up on the GP system.

The care home manager/lead and each member of staff must complete a form request proxy access rights. See appendix 7 for an example form. This form can also be used to remove access from a member of staff.

The Care home lead must send completed forms to the GP practice, keeping a copy for the care home's records.

#### Step 6. GP practice sets up access for care home staff

The GP practice lead should:

- create separate folders on a secure shared drive for each care home
- save all forms from the care home (both for requesting and removing access)
- set up a proxy access login for each care home member of staff

#### Step 7. Care home sends residents' consent forms to the GP practice

The Care home lead sends signed copies of the residents' authorisation forms to the GP practice lead or their generic inbox as agreed locally. A copy should be made by the care home and filed in the residents care plan.

#### Step 8. GP practice sets up proxy access for each resident

The GP practice lead should:

- scan/file the authorisation form into the resident's patient record
- create a proxy access account for approved care home staff members (repeat medication ordering only), sending their set up and log-in details to the care home's secure email account.

#### **Step 9. Care home staff verify their own accounts**

Once the GP practice has given proxy access, each care home staff member must verify their account before starting to order medication for a resident.

A user guide has been produced to help you get started. See appendix 8.

#### Step 10. Order medication online

As user guides is available to explain how to start ordering. See appendix 8.

Notes can be added to the medication request for example 'need 7 extra tablets to align with cycle' or 'Only 1 insulin pen required this month'. **Notes are not to be used for urgent requests.** 

#### **Step 11. GP practice approves or rejects medication request**

When medication is ordered by the care home (the monthly date must be agreed with the practice and the community pharmacy informed under the medication cycle planner already in place) a member of the GP practice team will process these online requests in the same way as all other repeat prescription requests.

Once approved by a GP, the practice will follow the agreed process for dispensing and delivering medication.

EMIS have produced standard operating procedure (SOP) guides for GP practices, see appendix 9.

#### **Step 12. Dispense medication**

The authorised prescription will be:

- Electronically sent to the community pharmacy via the electronic prescription system (EPS), or collected from the GP practice by the community pharmacy or care home.
- Once dispensed the medicine will be ready for collection from the pharmacy or may be delivered to the care home by local agreements.

## Level 1 medication review guidance

It is recommended that a level 1 medication review is carried out for all residents prior to the initiation of EMIS proxy access. This should be completed by a pharmacist, pharmacy technician or GP.

- ✓ Align every resident to a 28 day cycle
- ✓ Ensure 'days supply' section is correct (usually 28 days)
- ✓ All quantities aligned to supply 28 days' worth of treatment at a time. Where appropriate
- ✓ Ensure MAR charts and PMR correspond. Anything that is on MAR chart that is no longer a current medication **must** be communicated to the community pharmacy to be removed for the next cycle onwards
- Regularly prescribed acute prescriptions are changed to repeat where appropriate to allow Care Home to order via proxy access
- ✓ PRN medications are reviewed and if still required put under 'variable repeat'. This could be an opportunity to move appropriate residents to homely remedies if used within the home.

## What happens when

Now you have EMIS proxy access set up within the home what happens when;

#### A resident no longer requires proxy access via the care home

If a resident no longer requires proxy access for the ordering of their medications then the care home must inform the GP practice. The GP practice should then remove this function from the resident's EMIS account.

#### A new resident moves into the home

All new residents must be informed that the home uses online access to order medications for residents within the care home. The resident information leaflet (appendix 3) can support this as well as a discussion with the resident about the ordering system. A consent form (appendix 5) should ideally be completed on admission to prevent a delay in ordering medications via proxy access should the resident consent.

#### A staff member leaves or a new member of staff requires proxy access

It is the care home manager's responsibility to ensure that access is removed from staff who have left the home by completing and returning the removal request form found in (appendix 7) to the GP practice. The GP practice must then remove this access from their EMIS account.

If a new member of staff requires access then a staff request form (appendix 7) should be completed and sent to the GP practice.

A copy of these forms should be kept within the home for records.

## Top tips

## ✓ Communication

- Communicate the change to ALL members of staff so that everyone is informed of the change
- Regularly communicate with nominated leads to be up to date with the set up process
- Communicate with community pharmacy, GP practice and Care home to agree responsibilities and build good working relationships

### ✓ Use online training

- ✓ Use the FREE online training available for all staff that require knowledge of the system
- Train more than 1 member of staff to ensure business continuity of the service

### ✓ Don't be afraid to ask

- ✓ Contact the integrated care team at Kent and Medway ICB if you require any support
- ✓ Use the checklist provided to track progress (page 9)
- $\checkmark$  Use the guides provided
- ✓ Complete level 1 medication review
- Opportunity to review and improve ordering cycle
  - Review the process to ensure that the policy/procedure is reflected in practice
  - $\checkmark$  2 members of staff are trained and competent to order medications
  - ✓ Allocated and protected time is given for medications to be ordered
  - Stock levels are checked prior to ordering and only medications required are requested
  - ✓ When required medications are reviewed regularly to ensure they remain appropriate and waste is avoided

## **Checklist** Recommended that both the nominated leads print and complete. GP

Practice use one per care home. Name of Care Home.....

| Activity                                      | Responsibility of   | Date to be        | Date      |
|-----------------------------------------------|---------------------|-------------------|-----------|
|                                               | (Insert names       | completed         | completed |
|                                               | where appropriate)  | (Agreed           |           |
|                                               |                     | during initial    |           |
| Data Security and Protection                  | Care Home           | meeting/          |           |
| Toolkit – standards met                       | Care Home           |                   |           |
| Initial meeting                               | All                 |                   |           |
| Nominated leads appointed                     | Name of GP Practice |                   |           |
| (Agreed in initial meeting)                   | Lead                |                   |           |
|                                               | Name of Care Home   |                   |           |
|                                               | Lead                |                   |           |
| Contact email and/or phone                    | GP practice contact |                   |           |
| number to be used (Agreed in                  | details             |                   |           |
| initial meeting)                              |                     |                   |           |
|                                               | <b>•</b> • • • • •  |                   |           |
|                                               | Care Home contact   |                   |           |
|                                               | details             |                   |           |
| Detector for modeling tions and a crimtic re- |                     |                   |           |
| Dates for medication prescriptions            | Care nome to reques | rescriptions we   | ек        |
| to be processed (Agreed in Initial            | Bharmaoy disponse p | escriptions week  |           |
| All staff informed of change                  | All                 | escriptions week. |           |
| Data sharing agreement signed by              |                     |                   |           |
| GP and care home                              | / Wi                |                   |           |
| Level one medication review                   | GP practice         |                   |           |
| completed for residents                       | •                   |                   |           |
| Residents informed of change and              | Care Home           |                   |           |
| provided with information leaflet             |                     |                   |           |
| Consent from residents received               | Care Home           |                   |           |
| Care home completes staff request             | Care Home           |                   |           |
| forms                                         |                     |                   |           |
| Care nome sends completed staff               | Care Home           |                   |           |
| request forms to GP practice                  | Carallama           |                   |           |
| Care nome sends completed                     | Care Home           |                   |           |
| COnsent forms to GP practice                  | GP Practico         |                   |           |
| proxy accounts                                | OF FIACUCE          |                   |           |
| GP practice sets up proxy access              | GP Practice         |                   |           |
| for each resident                             |                     |                   |           |
| Care home staff verify account                | Care Home           |                   |           |
| First cycle of medications ordered            | Care Home           |                   |           |
| using new system                              |                     |                   |           |
| GP practice approve/reject                    | GP Practice         |                   |           |
| prescriptions                                 |                     |                   |           |

## Appendix 1 - Online ordering of repeat prescriptions by a care home: Information for staff

#### **Benefit of online GP services**

Using online health services has become more and more popular over the last few years. The computer systems in GP surgeries make it easy for patients to order repeat prescriptions and book or cancel appointments quickly, at any time of the day or night. This is more convenient for patients, it reduces the need to travel to the GP surgery, and it saves the practice lots of time. GPs get fewer phone calls and pieces of paper to act on. This means they can now do things faster, and generally help make things better for patients.

#### Moving from paper to online ordering of repeat prescriptions

Care home staff can be set up by a resident's GP practice as a 'proxy' to order repeat prescriptions online, instead of on paper.

Anyone with proxy access must go into the part of the GP clinical record that deals with repeat medication. It is important to make sure the resident understands and is comfortable with this.

Residents must be given information about the new way of ordering prescriptions and have the chance to ask questions or talk through concerns before agreeing to the change.

The GP record is personal to each resident/patient. Residents must be informed about the new way of working and be given a chance to talk through any concerns and ask questions with a member of staff.

Residents can decide they do not want care home staff to have proxy access. They can also ask their GP to remove proxy access at any time.

Your manager has agreed with your local GP practice and pharmacy to use proxy access and work together in the best interests of your residents.

#### What you will need to do

You will need to sign a form to say that:

- your information governance training is up to date
- you agree to keep personal information safe, secure, and confidential
- you agree to take responsibility and accountability for the information you see and use on behalf of your residents

Your signed form is sent to the GP practice which will set up proxy access for you and other staff. You will be sent login information by the practice and told how to activate your account. This must be done before you can order any medication for your residents.

#### Is it secure?

The care home has an agreement with the GP that means you must keep any information you see in a resident's GP record confidential and secure. You also need to keep your information governance training up to date.

GP computer systems also have built in security that keeps track of everyone who opens a record, what they did, and when. There are robust, electronic and audit trail procedures in place to handle anyone who breaches security or confidentiality..

#### **Can residents object?**

Yes. The information in the GP record belongs to your resident and they can decide who can access it. Each resident decides if they want you to have access or not. Residents can object at any time and their wishes must be respected. Access by the care home staff can be removed at any time by your GP practice.

#### Appendix 2 - Data sharing agreement

This data sharing agreement is between

| Name of GP practice |  |
|---------------------|--|
| Name of care home   |  |

#### Introduction

This Data Sharing Agreement facilitates the lawful, safe and secure sharing of information between the named GP practice and the named care home on behalf of all residents registered at the home, according to the General Data Protection Regulation (GDPR) 2018 and the Data Protection Act 2018.

This use of data is in connection of provision of direct care.

For the purposes of this Agreement **<insert GP practice name>** shall own the data and will be Data Controller(s). The Data Controller is the organisation (or person) that 'determines the purposes and means of the processor of personal [and special category] data, and has overall control of how, why, what, when and where the data the data is processed and the duration of the processing'

#### **Purpose of the agreement**

Your agreement is necessary to:

- deliver preventative medicine
- conduct medical diagnosis
- deliver health and social care or treatment
- identify the "at risk" population who may be at risk of an unplanned admission
- improve the life circumstances and outcomes of residents in care settings people and their family members
- reduce the number of older people whose life circumstances and experiences make them at risk of harm
- improve the life circumstances and outcomes for older people, older people living with dementia, and their family members
- reduce the number of older people whose life circumstances and experiences make them at risk of harm

#### Lawful basis for sharing

The data disclosed will be relevant to the stated purpose(s) of this agreement and the minimum necessary to achieve the purpose(s).

The sharing of data is necessary for the exercise of statutory functions conferred on the parties as follows:

| Party                                                                | Statutory function                                                                                                    |
|----------------------------------------------------------------------|----------------------------------------------------------------------------------------------------|
| GP Practices<br>National Health Services Act 2006 – Part<br>1        | Promotion and provision of the Health<br>Service in England.                                                                                                    |
| GP Practices<br>Health and Social Care Act 2012 –<br>Sections 1 to 8 | Duty to promote comprehensive health<br>services, improve quality of services,<br>reduce inequalities, promote autonomy,<br>conduct research, deliver education and<br>training, observance of the NHS<br>Constitution and report and review<br>performance of providers. |

#### **GDPR conditions**

This agreement and process of data relies on the following basis:

• Article 6 1E

The lawful basis we rely on to process your personal data is article 6(1)(e) of the GDPR, which allows us to process personal data when this is necessary to perform our duty of care.

#### • Article 9 Paragraph 2H

To lawfully process special category data, you must identify both a lawful basis under Article 6 of the GDPR and a separate condition for processing under Article 9. This covers the provision of health or social care or treatment.

#### **Information to be Shared**

The personal and special category data to be shared may include name, address, date of birth, NHS number, and a full range of other confidential and sensitive information available to access in the GP record.

When consent to proxy access is being obtained, it is important to make clear the purpose or purposes for which it will be used. If the purpose or purposes change, a new consent should be obtained.

#### **Information Security**

The information will be transferred securely by way of secure NHSmail, or an accredited alternative form of secure electronic transfer commonly email. There must be controls in place to ensure that only the intended recipient can view it, either through role-based access controls or encryption technology. The recipient will mark the information as confidential and restricted and keep it securely.

Personal data will **not** be transferred to a country or territory outside the European Economic Area unless that country or territory ensures an adequate level of protection for the rights and freedoms of data subjects in relation to the processing of personal data, which is consistent with the UK's data protection legislation.

#### Information accuracy, use, retention, and deletion

The accuracy of the data shared with the care home will be the responsibility of the GP practice. The GP practice will, therefore, ensure that the data is accurate and up to date before the data is disclosed. If the GP practice becomes aware of any inaccuracies in data it has shared, the GP practice should inform the other party(ies) immediately and the data corrected or recalled.

The care home must not share the information with any third party without the written consent of the GP practice and subject to entering into a separate Data Sharing Agreement, the terms of which must be approved by the GP practice.

#### Signatories to Agreement and Date

| Name of care home (block capitals)                   |  |
|------------------------------------------------------|--|
| Name of care home<br>manager/responsible person      |  |
| Signature of care home<br>manager/responsible person |  |
| Date                                                 |  |

| Name of GP practice<br>manager/responsible person      |  |
|--------------------------------------------------------|--|
| Signature of GP practice<br>manager/responsible person |  |
| Date                                                   |  |

## Appendix 3 - Online ordering of repeat prescriptions by a care home: information for residents

#### **Benefits of GP online services**

Using online health services has become more and more popular over the last few years. The computer systems in GP surgeries make it easy for patients to order repeat prescriptions and book or cancel appointments quickly, at any time of the day or night. This is more convenient for patients, it reduces the need to travel to the GP surgery, and it saves the practice staff a lot of time. Practice staff get fewer phone calls and pieces of paper to process. This means improved turnaround time for queries and improves patient care.

#### Letting my care home request repeat prescriptions for me

Your care home would like to use GP online services to order your repeat prescriptions for you, instead of on paper which is how it is done now. Before your care home can do this, they need you to agree to this by signing a form to say you are happy for them to see part of your GP record. They will sign a form promising to keep your information safe, secure, and confidential.

Your GP record is personal to you. You can decide not to let anyone have access to it, if this is what you want.

Your care home manager will be happy to talk everything through with you and answer any questions you might have.

#### Is it safe and secure?

You can decide what the care home can see and do in your online GP record. This request is to allow your care home to see only the part which lists the medication you get regularly, and to order repeats for you.

The care home and its staff have an agreement with your GP that means they must keep any information they see about you online confidential and secure. Each member of staff who has access will have been trained. They also must sign a form to say they will keep your information confidential and secure.

GP computer systems also have built in security. This keeps track of everyone who opens your record and what they do, and when they do it. There are procedures in place to handle anything or anyone who breaches security or your confidentiality.

#### Can I refuse to let the care home access my GP record?

Yes. The information in your GP record belongs to you and you can decide who can access it. You can object at any time and your wishes must be respected. To do this you, your representative or your next of kin can

- Ask the care home to stop using GP online services to order your repeat medicines
- Contact your GP and ask them to stop the care home and its staff from accessing your record.

#### Can I use GP online services too?

Yes, you can. You can also agree to your next of kin or another representative to have online access if you want them to.

All requests for access must be made to your GP practice who will give you the information you need and a form to complete. There will be checks to make sure anyone applying for access to your record has a right to do so, and that they are who they say they are.

#### Appendix 4

<Insert date>

Dear <insert resident's name>

### **Ordering your repeat prescriptions**

I am writing to let you know that we plan to start using a new, computerbased, way of ordering repeat prescriptions for all our residents from **<Insert date>**. A short leaflet is attached explain how this will work.

We will need you to sign the enclosed form, this gives us permission to ask your GP to set this up on their computer system.

Please read the leaflet and let me or any of the staff know if you have any concerns or questions.

Yours sincerely

<insert name>

**Care Home Manager** 

<Insert phone number and email address>

#### Appendix 5

## Permission to allow <Insert care home name> to order my repeat medication using GP online services proxy access

| Resident's name                     |                                                                                                    |                  | Resident's date of birth |                                                  |
|-------------------------------------|----------------------------------------------------------------------------------------------------|------------------|--------------------------|--------------------------------------------------|
| Resident's address                  | <insert ca<="" td=""><td>re home address&gt;</td><td>Postcode</td><td><insert care="" home<br="">postcode&gt;</insert></td></insert> | re home address> | Postcode                 | <insert care="" home<br="">postcode&gt;</insert> |
| Resident's/care home<br>number      | e phone                                                                                                    |                  |                          |                                                  |
| Resident's email addr<br>applicable | ess if                                                                                                    |                  |                          |                                                  |

#### Tick one of the options below

| I am the resident                                                                                                    |  |
|----------------------------------------------------------------------------------------------------|--|
| Iam the resident's next of kin or person with legal<br>power of attorney and agree to the online ordering of repeat medication by the care home, in the best<br>interests of the resident.            |  |
| Iam the manager of the resident's care home and agree to the online ordering of repeat medication by staff in the absence of next of kin, believing this to be in the best interests of the resident. |  |

#### Please read the following and tick each statement you agree with

| I reserve the right to | change my mind at any time                                |      |  |
|------------------------|-----------------------------------------------------------|------|--|
| I understand the risk  | s of allowing someone else to have access to my health re | cord |  |
| I have read and unde   | rstand the information leaflet provided by the care home  |      |  |
| Signature              |                                                           | Date |  |

#### For the care home

| I confirm I have verifi | ed the identity of this resident in accordance with our org | anisation | 's ID verification protocol |
|-------------------------|-------------------------------------------------------------|-----------|-----------------------------|
| Signature               |                                                             | Date      |                             |

## Appendix 6 - EMIS Web user guide | GP practices to set up a new proxy user

#### **Before you start**

- Have an up to date resident list/report available
- Before starting the setup, scan and save all staff and resident authorisation forms

#### Setting up a new proxy account

#### **Step 1 | setup the proxy**

- Access the registration screen in EMIS
- Select the required patient
- On the registration screen, click the **Online Services Tab** within the patients record in the registration screen.
- Click Add online user
- Click Add proxy user
- On the user trace screen, complete the marked \* fields and click Find

| ace criteria                       |      |          |             |         |                |                  |
|------------------------------------|------|----------|-------------|---------|----------------|------------------|
| * Family name                      | * Gi | ven name | * (         | Gender  | •              | Find             |
| Date of birth Enter a date         |      | Postcode | Acco        | ount ID |                |                  |
| line user (0)   local patients (0) |      |          |             |         |                |                  |
|                                    |      |          |             |         |                |                  |
| Jamas ( Astalaasa                  |      |          | A second ID | C       | Data of highly | A second Charles |
| lame / Address                     |      |          | Account ID  | Sex     | Date of birth  | Account Status   |
| Vame / Address                     |      |          | Account ID  | Sex     | Date of birth  | Account Status   |
| Name / Address                     |      |          | Account ID  | Sex     | Date of birth  | Account Status   |
| Name / Address                     |      |          | Account ID  | Sex     | Date of birth  | Account Status   |
| Name / Address                     |      |          | Account ID  | Sex     | Date of birth  | Account Status   |
| Name / Address                     |      |          | Account ID  | Sex     | Date of birth  | Account Status   |

Step 2 | staff already registered at the GP practice

Proxy users must be setup **without** an **NHS number**. This is to make sure that care home staff are not added as a new patient at the GP practice, making sure that they are not included in population reporting or generate a 'price per patient' payment to the practice.

If the proxy user is a registered patient at the practice **a new account must be created for them without an NHS number** so that the patient's information is **not linked** to their personal account. This only needs to be **done once.** 

| ace criteria                                                   |                                |         |         |        |        |                           |             |                              |                     |
|----------------------------------------------------------------|--------------------------------|---------|---------|--------|--------|---------------------------|-------------|------------------------------|---------------------|
| * Family name                                                  | mouse                          |         | * Given | name   | mickey | * G                       | iender Mal  | e 🔻                          | Find                |
| Date of birth                                                  | Enter a date                   | Ħ       | Pos     | stcode |        | Acco                      | unt ID      |                              |                     |
| nling user (1)                                                 | Lastinate (0)                  |         |         |        |        |                           |             |                              |                     |
| Time user (1) Loca                                             | ii patients (0)                |         |         |        |        |                           |             |                              |                     |
| Name / Address                                                 | ii patients (0)                |         |         |        |        | Account ID                | Sex         | Date of birth                | Account Statu       |
| Name / Address<br>MOUSE, Mickey (1                             | Mr)                            |         |         |        |        | Account ID<br>67320004518 | Sex<br>Male | Date of birth<br>01-Jan-1943 | Account Status      |
| Name / Address<br>MOUSE, Mickey (*<br>50 New Street, Grea      | <b>Mr)</b><br>at Dunmow, Dunr  | mow. CN | Иб 1BH  |        |        | Account ID<br>67320004518 | Sex<br>Male | Date of birth<br>01-Jan-1943 | Account Status      |
| Name / Address<br>MOUSE, Mickey (F<br>50 New Street, Greaters) | Mr)<br>at Dunmow, Dunr         | mow. CN | 46 1BH  |        |        | Account ID<br>67320004518 | Sex<br>Male | Date of birth<br>01-Jan-1943 | Account Status      |
| Name / Address<br>MOUSE, Mickey (1<br>50 New Street, Grea      | <b>//r)</b><br>at Dunmow, Dunr | mow. CN | Иб 1BH  |        |        | Account ID<br>67320004518 | Sex<br>Male | Date of birth<br>01-Jan-1943 | Account Status      |
| Name / Address<br>MOUSE, Mickey (f<br>50 New Street, Gree      | <b>/r)</b><br>at Dunmow, Dunr  | mow. CN | 46 1BH  |        |        | Account ID<br>67320004518 | Sex<br>Male | Date of birth<br>01-Jan-1943 | Account Status      |
| Name / Address<br>MOUSE, Mickey (f<br>50 New Street, Gree      | <b>/ir)</b><br>at Dunmow, Dunr | mow. CN | лб 1BH  |        |        | Account ID<br>67320004518 | Sex<br>Male | Date of birth<br>01-Jan-1943 | Account Status      |
| Name / Address<br>MOUSE, Mickey (7<br>50 New Street, Gree      | <b>/ir)</b><br>at Dunmow, Dunr | mow. CN | Иб 1BH  |        |        | Account ID<br>67320004518 | Sex<br>Male | Date of birth<br>01-Jan-1943 | Account :<br>Active |

Click create a new account

• You will need to select this account, without an NHS number, to link to care home residents' accounts.

| lect an existing online user.                      |              |        |                           |               |               |                            |
|----------------------------------------------------|--------------|--------|---------------------------|---------------|---------------|----------------------------|
| race criteria                                      |              |        |                           |               |               |                            |
| Family name Taylor                                 | • Given name | Alison | + G                       | ender Femal   | e *           | Find                       |
| Date of birth Enter a date                         | Postcode     |        | Acco                      | unt ID        |               |                            |
| Name / Address<br>TAYLOR: Alloce (Minc)<br>RM7 005 |              |        | Account ID<br>46152014107 | Sex<br>Female | Date of birth | Account Status<br>Inactive |
|                                                    |              |        |                           |               |               |                            |
|                                                    |              |        |                           |               |               |                            |
|                                                    |              |        |                           |               |               |                            |

• In **Details**, fill in demographics fields. You must verify the email address. Then click **Next**.

| Details         | Online user: MOUSE, Mickey |              |   |
|-----------------|----------------------------|--------------|---|
| ID Verification | Demographics               |              | ŕ |
| Access          | * Title                    | •            |   |
| Legal basis     | * Family name              | mouse        |   |
|                 | * Given name               | mickey       |   |
|                 | * Gender                   | Male 👻       | 1 |
|                 | * Date of birth            | Enter a date |   |
|                 | Main Language              | •            |   |
|                 | Contact details            |              | L |
|                 | * Primary email address    |              |   |
|                 | Email verification         | Unverified 🔹 |   |
|                 | Other contact information  |              |   |
|                 | House name/Flat number     |              |   |
|                 | Number and street          |              |   |
|                 | Locality                   |              |   |
|                 | Town/city                  |              |   |
|                 | County                     | •            |   |
|                 | Postcode                   |              |   |
|                 |                            |              |   |
|                 | Home telephone             |              |   |
|                 | Mobile telephone           |              | Ļ |
|                 |                            |              | _ |

• In the **ID verification** screen, click **Add** to add the verification document from the staff member already saved. Click **Next.** 

| Online user     |   |                                                   |               | ×      |
|-----------------|---|---------------------------------------------------|---------------|--------|
| Details         | ٢ | Online user: MOUSE, Mickey                        |               |        |
| ID Verification | ۲ | Verifications                                     |               |        |
| Access          | ٢ | Add a new identity document for this online user. |               |        |
| Legal basis     | ۲ | 🛟 Add 🧭 Edit 🔉 Delete                             |               |        |
|                 |   | Method Additional information                     | Document Type | Date   |
|                 |   |                                                   |               |        |
|                 |   |                                                   |               |        |
|                 |   |                                                   |               |        |
|                 |   |                                                   |               |        |
|                 |   | Back                                              | Next OK       | Cancel |

• In the Access screen, complete the **Relationship to patient** field, and untick services not needed by the proxy user. Click **Next**.

| Online user   |    |   |                                                                                                    |             | ×      |
|---------------|----|---|----------------------------------------------------------------------------------------------------|-------------|--------|
| Details       |    |   | Online user: MOUSE, Mickey                                                                                       |             |        |
| ID Verificati | on | ۲ | Linked patient                                                                                                   |             | ^      |
| Access        |    | 0 | Patient XXTESTPATIENT-TKHA, Donotuse (Mr)                                                                        |             |        |
| Legal basis   |    | ۲ | * Relationship to patient                                                                                        |             |        |
|               |    |   | Services                                                                                                    |             | -      |
| -             |    |   | Appointments                                                                                                    | 🏲 Requested |        |
|               |    |   | Repeat prescriptions                                                                                             | 🏲 Requested |        |
|               |    |   | Messaging                                                                                                    |             |        |
|               |    |   | Demographics                                                                                                    | 🏲 Requested |        |
|               |    |   |                                                                                                    |             | J      |
|               |    |   | Record access                                                                                                    |             |        |
|               |    |   | No care record access                                                                                            |             |        |
|               |    |   | Disable all care record access     Online users will not be able to access the patients are usered data patients |             |        |
| -             |    |   | Online user will not be able to access the patients care record data online.                                     |             |        |
|               |    |   | Core summary care record                                                                                         | * ·         |        |
| 1             |    |   | Back Next                                                                                                    | ОК          | Cancel |

• In the Legal basis screen, untick Allow access for Appointments and Core summary record. Click Legal basis and Legal basis type.

| Details         |        | Online user: MOUSE, Mickey                                                                                                    |               |           |                |      |      |
|-----------------|--------|----------------------------------------------------------------------------------------------------|---------------|-----------|----------------|------|------|
| ID Verification |        | Legal basis                                                                                                    | Legal basis   |           |                |      |      |
| Access          |        | Access to the following services on MCNAMARA, Elsie (Mrs)'s account have been requested. Legal basis is<br>needed for MOLISE. Mickey to access these services |               |           |                |      |      |
| Legal basis     | in the | Appointments                                                                                                    | Allow access  | Reject    | Decide later   | 1    |      |
|                 |        | Repeat prescriptions                                                                                                    | Allow access  | C Reject  | Decide later   |      |      |
|                 |        | Demographics                                                                                                    | Allow access  | C Reject  | O Decide later |      |      |
|                 |        | Core summary record                                                                                                    | Allow access  | C Reject  | O Decide later |      |      |
|                 |        | Previously added legal basis                                                                                                    |               |           |                |      |      |
|                 |        | Legal basis type Method                                                                                                    | Additional in | formation |                | Date |      |
|                 |        |                                                                                                    |               |           |                |      |      |
|                 |        |                                                                                                    |               |           |                |      |      |
|                 |        |                                                                                                    |               |           |                |      |      |
|                 |        |                                                                                                    |               |           |                |      |      |
|                 |        |                                                                                                    |               |           |                |      |      |
|                 |        |                                                                                                    | Back          | N         | led OK         | Can  | icel |

- From the Legal basis type drop down list, select **Explicit consent**
- For **Method**, select **Written** or **Verbal**. If written, you must upload the patient authorisation form which is already on their record; or you can choose Verbal and add a note. Click **Next**.

| Add legal basis        | ×           |
|------------------------|-------------|
| Legal basis options.   |             |
| * Legal basis type 💽 🕶 |             |
|                        |             |
|                        | Next Cancel |

- Click **Next**, click **Save**.
- If Legal basis appears again, click Not now, then OK.

#### Step 3 | Issue PIN document

Issue PIN documents by selecting **Email PIN** via radio button on the screen where prompted. Ensure the user has a verified primary email address recorded before issuing the PIN.

Here's an example of the message the new proxy will receive:

#### **Online Services for Alison Taylor**

You have requested access to online services.

#### **Accessing onlineservices**

To access online services:

1. Create an account with one of the following service providers:

| Service provider | Website                       |
|------------------|-------------------------------|
| Patient Access   | https://www.patientaccess.com |

2. Provide the following online services account details when prompted:

| Linkage Key |  |
|-------------|--|
| ODS Code    |  |
| Account ID  |  |

**Note:** The account details are unique to you and were provided by John Tasker House Surgery

#### Step 4 | Active online services account is created

The online user account is created with an account status as **Active**, enabling the user to start ordering medication by proxy once they have activated their account. This can be viewed under **Account status** in the online user screen.

| Active × XXTESTPATIENT-TKHA, Donotuse (Mr)                      | Born <b>21-Jan-1947 (72y)</b> Gende<br>Usual GP <b>TEE, Mike (Dr)</b>                                                      | r <b>Male</b> EMIS No. <b>506489</b> | OS PROXY PDS            |  |  |  |  |
|-----------------------------------------------------------------|----------------------------------------------------------------------------------------------------|--------------------------------------|-------------------------|--|--|--|--|
| 1. Demographics 2. Additional 3. Online Services 4. Family / Re | . Demographics 2. Additional 3. Online Services 4. Family / Relationship Links 5. Status History 6. Audit History 7. GP2GP |                                      |                         |  |  |  |  |
| 🛟 Add online user 🔗 Unlink user                                 |                                                                                                    |                                      |                         |  |  |  |  |
| Online user Rela                                                | tionship Link status                                                                                                    | Account status                       |                         |  |  |  |  |
| 💈 McLaughlin, Heather (Mrs) Care                                | r Link restricted                                                                                                    | Live                                 | View online user        |  |  |  |  |
| B Deakin-Faux, Kirsty (Mrs) Care                                | r Link restricted                                                                                                    | Live                                 | <u>View online user</u> |  |  |  |  |
| a Taylor, Alison (Mrs) Care                                     | r Link restricted                                                                                                    | Live                                 | View online user        |  |  |  |  |
|                                                                 |                                                                                                    |                                      |                         |  |  |  |  |

#### **Step 5 | repeat for each patient**

Repeat the above steps for each patient the proxy is authorised to access. You do not need to create a new user when setting up access to additional patients. You should use the proxy user that has just been created.

| Trace criteria                                                                          |                              |                           |                        |               |               |
|-----------------------------------------------------------------------------------------|------------------------------|---------------------------|------------------------|---------------|---------------|
| Family name Taylor  Date of birth Enter a date                                          | * Given name Alison Postcode | * G<br>Acco               | ender Female<br>unt ID | ~             | Find          |
| Inline user (1)     Local patients (3)       Name / Address       TAYLOR, Alison (Miss) |                              | Account ID<br>46152014107 | Sex<br>Female          | Date of birth | Account Statu |
| RM7 0DS                                                                                 |                              |                           |                        |               |               |
|                                                                                         |                              |                           |                        |               |               |
|                                                                                         |                              |                           |                        |               |               |

#### Removing a care home worker as a proxy

When a member of care home staff is leaving, search for the online user.

| emis Caristrati             | 💋 😂 M 📷 🗐 🦉                                                      | < 😹 🖻 📢 🕃 🌫 🛙                                                         | •                   |                                                                                           | EMIS Web Health Care System - North Street Medical Care - 14107 |
|-----------------------------|------------------------------------------------------------------|-----------------------------------------------------------------------|---------------------|-------------------------------------------------------------------------------------------|-----------------------------------------------------------------|
| Find online<br>user<br>Find | it Close Identity<br>er account verification<br>Edit online user | Print PIN<br>Email PIN<br>Print and email PIN<br>PIN document Accourt | et<br>tkey<br>itkey |                                                                                           |                                                                 |
| Report Managem              | tent - 7 <u>SCR</u> - 12 <u>D</u><br>1 screen message. Click th  | ocuments - 2 Medicine I<br>is link to view.                           | lanagement          | - 6 (6) <u>Registration</u> - 1097 (90) <u>Lab Reports</u> - 59 (21) <u>Tasks</u> - 2 (1) |                                                                 |
| New priori                  | ity Workflow Items received                                      | - Tasks, Lab Reports, Regist                                          | ration, Medic       | ne Management                                                                             |                                                                 |
| Online user: TA             | YLOR, Alison (Mrs)                                               |                                                                       |                     |                                                                                           |                                                                 |
| Demographic                 | s                                                                | Contact details                                                       | Í                   | Online user trace                                                                         | ×                                                               |
| Title                       | Mrs                                                              | House name/Flat number                                                |                     | Select an existing online user.                                                           |                                                                 |
| Family name                 | taylor                                                           | Number and street                                                     |                     | Trace criteria                                                                            |                                                                 |
| Given name                  | Alison                                                           | Village                                                               |                     | * Family name Taylor * Given name Alison                                                  | Gender Female      Find                                         |
| Date of birth               | 24-Dec-1974                                                      | Town/city                                                             |                     | Date of birth Enter a date  Postcode                                                      | Account ID                                                      |
| Main Language               |                                                                  | County                                                                |                     | Name / Address                                                                            | Account ID Sex Date of birth Account Status                     |
|                             |                                                                  | Postcode                                                              |                     |                                                                                           |                                                                 |
| Status                      |                                                                  |                                                                       |                     |                                                                                           |                                                                 |
| Account status              | Active                                                           | Home telephone                                                        |                     |                                                                                           |                                                                 |
|                             |                                                                  | Mobile telephone                                                      |                     |                                                                                           |                                                                 |
|                             |                                                                  | Email address                                                         | alison.ta           |                                                                                           |                                                                 |
|                             |                                                                  |                                                                       |                     |                                                                                           |                                                                 |
|                             |                                                                  |                                                                       |                     |                                                                                           |                                                                 |
|                             |                                                                  |                                                                       |                     |                                                                                           | OK Cancel                                                       |
| Linked patients             |                                                                  |                                                                       |                     |                                                                                           |                                                                 |
| Edit online us              | ser access 🔛 Legal basis                                         |                                                                       |                     |                                                                                           |                                                                 |

#### • Click on User's name and Select

| emis 🖸 🗠 🖉 🗟 🖓                                                                                                    |                                                                                                    | EMIS Web Health Care System - North Street Medical Care - 14107     |  |  |  |
|----------------------------------------------------------------------------------------------------|----------------------------------------------------------------------------------------------------|---------------------------------------------------------------------|--|--|--|
| Registration       Carers       Online user         Prind online       Prind online       Prind online       Prind online         Find       Edit       Coce       Identify       Prind online         Find       Edit       Coce       Identify       Prind online         Find       Edit       Coce       Identify       Prind online         Find       Edit       Coce       Identify       Prind online         Pind       Edit       Coce       Identify       Prind online         Report Management       -7       SCB - 12       Documents - 2       Medicine Management - 6 (6)       Reports - 59 (21)       Tasks - 2 (1) |                                                                                                    |                                                                     |  |  |  |
| You have 1 screen message. Cl                                                                                                    | <ul> <li>You have 1 screen message. Clickthis link to view.</li> <li>New priority Workflow Items received - Tasks, Lab Reports, Registration, Medicine Management</li> </ul> |                                                                     |  |  |  |
| Online user: TAYLOR, Alison (Mrs)                                                                                                    |                                                                                                    |                                                                     |  |  |  |
| Demographics                                                                                                    | Contact details                                                                                                    | Online user trace X                                                 |  |  |  |
| Title Mrs                                                                                                    | House name/Flat number                                                                                                    | Select an existing online user.                                     |  |  |  |
| Family name taylor                                                                                                    | Number and street                                                                                                    | Trace criteria                                                      |  |  |  |
| Given name Alison                                                                                                    | Village                                                                                                    | Family name Taylor     Given name Alison     Gender Female     Find |  |  |  |
| Date of birth                                                                                                    | Town/city                                                                                                    | Date of birth Enter a date  Postcode Account ID                     |  |  |  |
| Main Language                                                                                                    | County                                                                                                    | Name / Address Account ID Sex Date of birth Account Status          |  |  |  |
|                                                                                                    | Postcode                                                                                                    | TAYLOR, Alison (Mrs) 46301014107 Female Active                      |  |  |  |
| Status                                                                                                    |                                                                                                    | <mark> </mark> ]                                                    |  |  |  |
| Account status Active                                                                                                    | Home telephone                                                                                                    |                                                                     |  |  |  |
|                                                                                                    | Mobile telephone                                                                                                    |                                                                     |  |  |  |
|                                                                                                    | Email address                                                                                                    |                                                                     |  |  |  |
|                                                                                                    |                                                                                                    |                                                                     |  |  |  |
|                                                                                                    |                                                                                                    | Select Cancel                                                       |  |  |  |
| Linked patients                                                                                                    |                                                                                                    |                                                                     |  |  |  |

• Click on Close account

|                                                     | 🖉 😂 🛃 📷 😡 🕯             | S 🗸 👗 🖳 📢 🖀 🏓 🖽 📋 ) *                                                                   |                |  |
|-----------------------------------------------------|-------------------------|-----------------------------------------------------------------------------------------|----------------|--|
| Registratio                                         | on Carers Online us     | iers                                                                                    |                |  |
| Find online<br>user                                 | t Close account         |                                                                                         |                |  |
| Find                                                | Edit online user        | PIN document Account key                                                                |                |  |
| Report Manageme                                     | ent - 7 <u>SCR</u> - 12 | Documents - 2 Medicine Management - 6 (6) Registration - 1097 (90) Lab Reports - 59 (21 | () <u>Task</u> |  |
| You have 1 screen message. Click this link to view. |                         |                                                                                         |                |  |
| New priorit                                         | y Workflow Items rece   | ived - Tasks, Lab Reports, Registration, Medicine Management                            |                |  |
| 1                                                   |                         |                                                                                         |                |  |
| Online user: TAY                                    | LOR, Alison (Mrs)       |                                                                                         |                |  |
| Demographics                                        | i                       | Contact details                                                                         |                |  |
| Title                                               | Mrs                     | House name/Flat number                                                                  |                |  |
| Family name                                         | taylor                  | Number and street                                                                       |                |  |
| Given name                                          | Alison                  | Village                                                                                 |                |  |
| Date of birth                                       |                         | Town/city                                                                               |                |  |
| Main Language                                       |                         | County                                                                                  |                |  |
|                                                     |                         | Postcode                                                                                |                |  |
| Status                                              |                         |                                                                                         |                |  |
| Account status                                      | Active                  | Home telephone                                                                          |                |  |
|                                                     |                         | Mobile telephone                                                                        |                |  |
|                                                     |                         | Email address Verified                                                                  |                |  |
|                                                     |                         |                                                                                         |                |  |

- Select a reason for closing this account, as appropriate.
- Click Close account

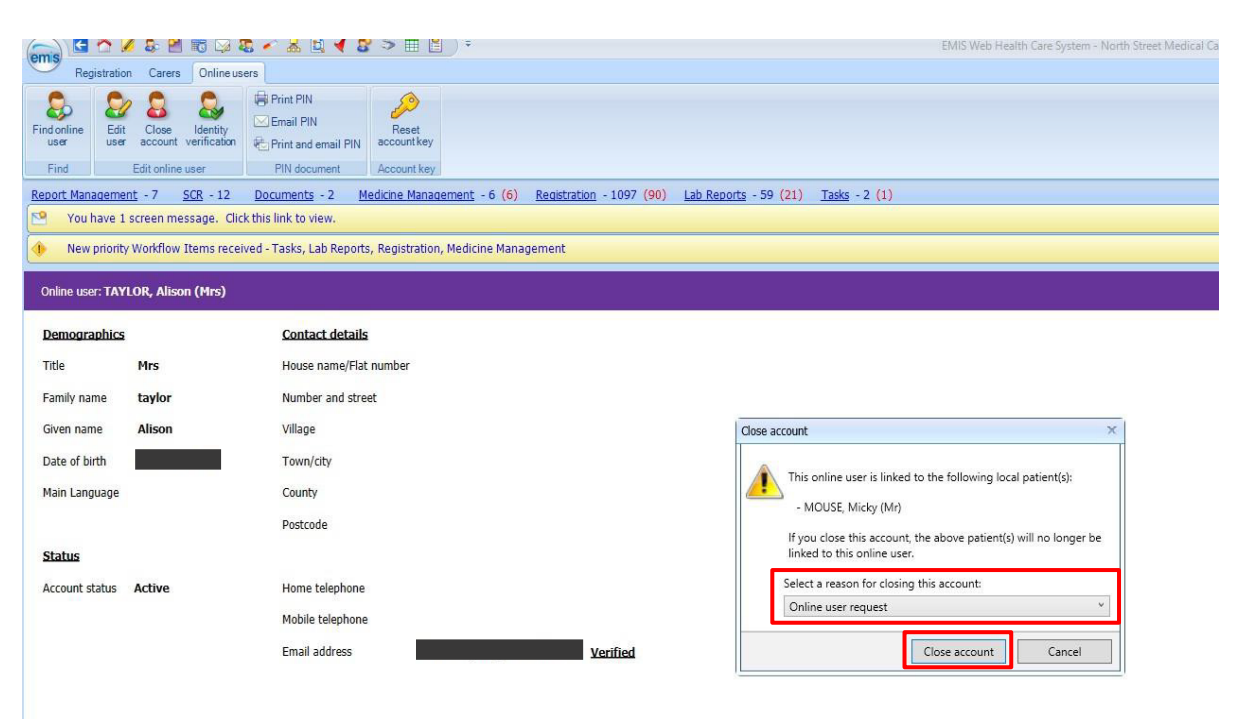

#### Appendix 7 - Application to add/remove care home staff proxy access for online ordering of repeat medication

Section 1 | add or remove access 

Add access

Remove access

#### Section 2 | to be completed by care home project lead

| Staff's name                                             |                                                                                                    |             | Staff's<br>date of birth |                                                  |
|----------------------------------------------------------|----------------------------------------------------------------------------------------------------|-------------|--------------------------|--------------------------------------------------|
| Care home address                                        | <insert care="" hon<="" td=""><td>ne address&gt;</td><td>Postcode</td><td><insert care="" home<br="">postcode&gt;</insert></td></insert> | ne address> | Postcode                 | <insert care="" home<br="">postcode&gt;</insert> |
| Care home staff phone number                             |                                                                                                    |             |                          |                                                  |
| Care home staff secure individual business email address |                                                                                                    |             |                          |                                                  |

| ID verification        | I confirm I have verified the identity of the named care home worker                                                                                 |  |
|------------------------|----------------------------------------------------------------------------------------------------|--|
| IG training            | I can confirm that this staff member has completed the required level of information governance training as identified in the Data Sharing Agreement |  |
| Add proxy access       | I can confirm that this member of staff is currently employed with our care home and proxy access to all residents' records should be approved       |  |
| Remove proxy<br>access | I can confirm that this member of staff has now left our care home and proxy access to all residents' records should be removed                      |  |

#### Section 3 | Terms of Agreement to be completed by staff member

I understand and agree with each statement below (Please tick)

| I have read and understood the information leaflet provided by the practice about online access and will treat the patient's information as confidential                                    |  |
|----------------------------------------------------------------------------------------------------|--|
| I will be responsible for the security of any of the information that I see or download                                                                                                    |  |
| I will contact the GP practice as soon as possible if I suspect that the account has been accessed without my agreement                                                                     |  |
| If I see information in the record that is not about the patient or is inaccurate, I will contact the practice as soon as possible. I will treat this information as strictly confidential. |  |

| Staff's name |  |
|--------------|--|
| Signature    |  |
| Date         |  |

#### Section 4 | To be completed by GP practice

| Action                                                   | Completed by | Date |
|----------------------------------------------------------|--------------|------|
| Staff member online user status and proxy access granted |              |      |
| Log in details emailed to care home                      |              |      |
| Staff member online user status and proxy access removed |              |      |

#### Appendix 8 - EMIS Patient Access user guide for care home staff | ordering repeat medication online for care home residents

This only needs to be done once. If you already have an individual patient access account on behalf of the home set up at a different EMIS practice you do not need another one.

If you order your own medication online, you **must not** use your personal account to order residents medication. You will need to set up a separate Patient Access account specific for your role at the home.

You will need to use the individual secure email address that you gave to the surgery on the request for online account form. Make sure you are able access to this email to verify your email address later in the process.

You will need to create a password and a memorable word during the process

#### Logging in if you have a patient access account set up

- Click <a href="https://www.patientaccess.com">https://www.patientaccess.com</a>
- Then click **Sign In** you will need the email address the account was set up with, the password and the memorable word

#### Logging in for the first time

The first thing you need to do is to **Register** (only done once) for an online Patient Access user account using the details (like those below) sent by 'your healthcare provider' to enable you to link one or many GP practices.

| Y                                            | Online Services for Alison Taylor<br>You have requested access to online services. |  |  |  |  |
|----------------------------------------------|------------------------------------------------------------------------------------|--|--|--|--|
| T                                            | Accessing online services<br>To access online services:                            |  |  |  |  |
|                                              | 1. Create an account with one of the following service providers:                  |  |  |  |  |
|                                              | Service provider Website                                                           |  |  |  |  |
| Patient Access https://www.patientaccess.com |                                                                                    |  |  |  |  |
|                                              |                                                                                    |  |  |  |  |

| inkage Key. | Pk3hUGSrKAMu5 |  |
|-------------|---------------|--|
| ODS Code    | F81118        |  |
| Account ID  | 222248004518  |  |

If more than one GP practice treats your residents, you will need to be link each GP practice to view all residents via the one account.

Passwords must be kept safe and secure and never shared.

- Click <a href="https://www.patientaccess.com">https://www.patientaccess.com</a>
- Then click Register

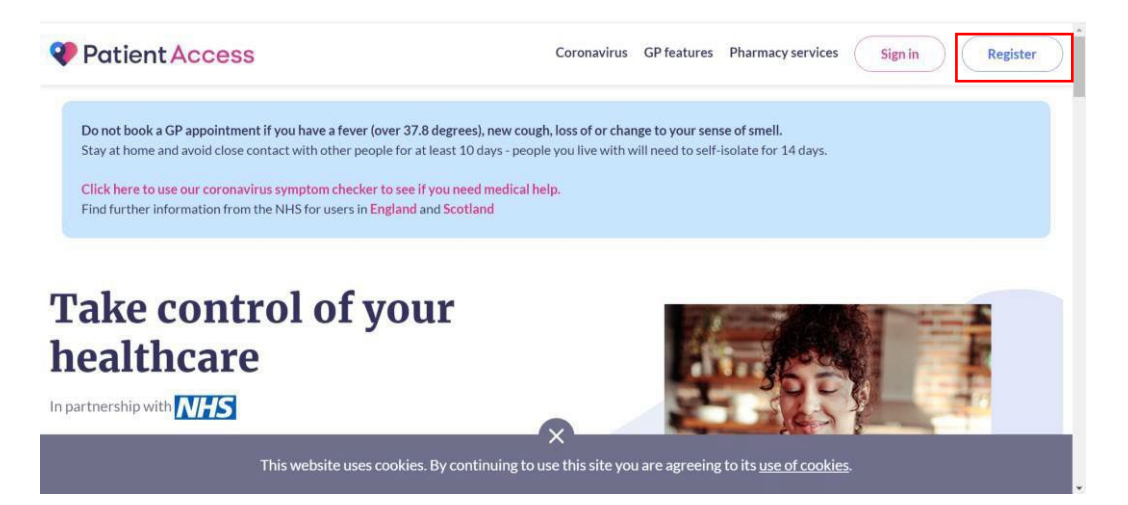

• **Create your Patient Access** (for proxy medication ordering) following the online instructions as below. You will be asked to create a username and password. Enter the **care home** postcode NOT your home postcode

| Enter your personal details |       |
|-----------------------------|-------|
|                             |       |
| First name                  |       |
| First name                  |       |
| Last name                   |       |
| Last name                   |       |
| Your home postcode          |       |
| Postcode                    |       |
| Date of birth               |       |
| Day Month V Yea             | its – |
| Gender (optional)           |       |
|                             |       |

Follow the on-screen instructions to continue setting up your account as below:

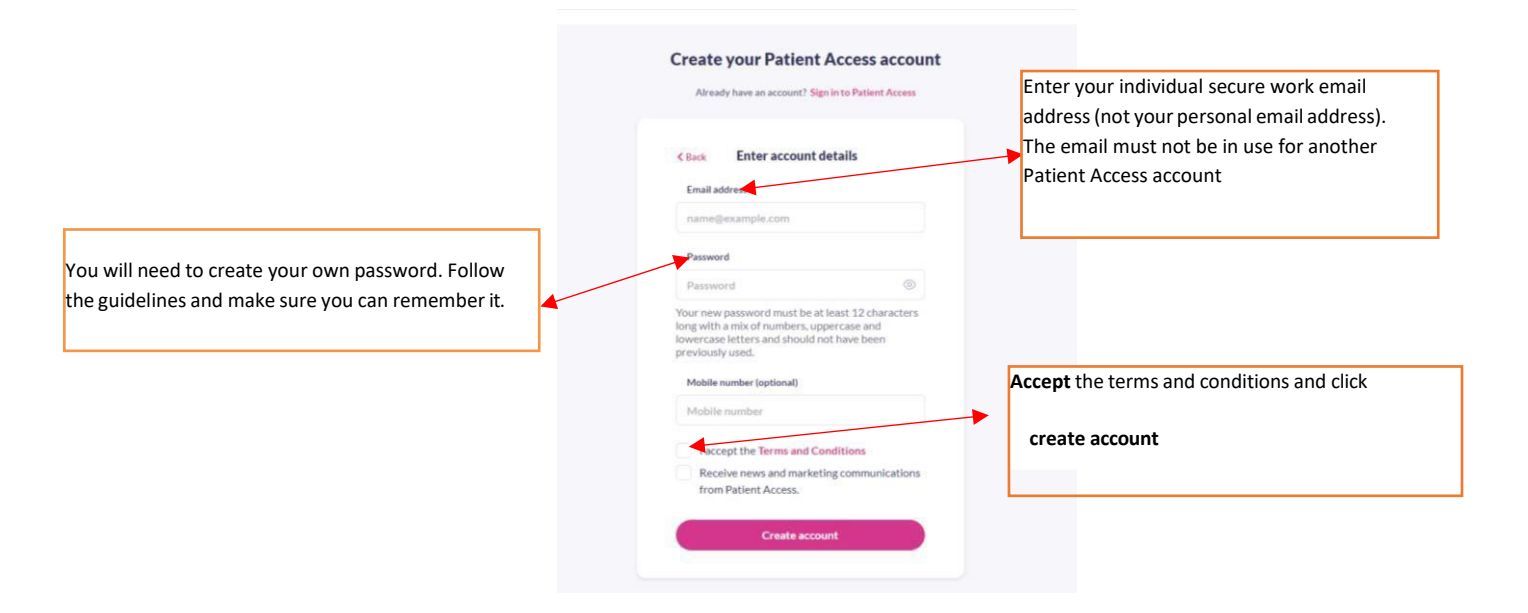

You may be asked to **create a memorable word**. If you are not asked at this stage, you will be asked later.

- Make sure this is something
- you will remember Click
- continue

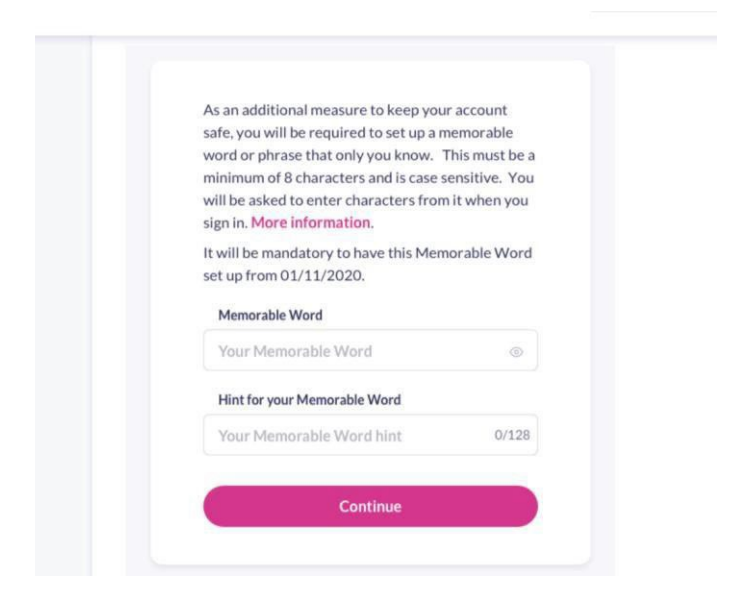

Verify your email: Open your emails and click on the link in the email you were sent to verify the email address - you should see a confirmation notification on the screen.

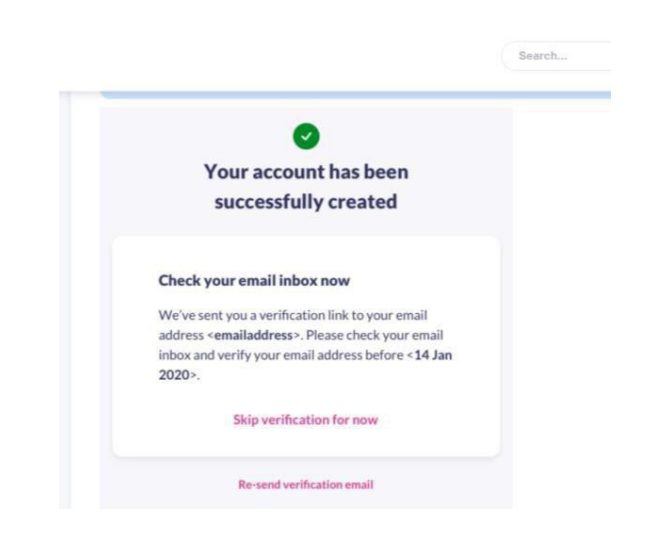

| 0                                                           |
|-------------------------------------------------------------|
| Email verification successful                               |
| Your email address < <b>emailaddress</b> > is now verified. |
| Sign in to Patient Access                                   |

Note: At this stage it is advisable to add a valid mobile number even though will show as optional

To verify the mobile number, click on '**Verify**' next to mobile number. You will then be sent a 6- digit verification code to your mobile, **enter the verification code** into the relevant box. Click on **Confirm.** Your details have now been verified and you should see the following appear next to the mobile number.

- Log In to https://www.patientaccess.com.
- Click on your name.
- Click on Link Your GP Practice and follow the instructions on screen.

| Patient Access               | Image: Support CentreImage: OmegaCare hor                                                                                            |
|------------------------------|----------------------------------------------------------------------------------------------------|
| Home Coronavirus Information | Mobile Number<br>Please add a mobile number to your account. If you forget your password or Memo<br>your identity. Add mobile number |
| Health Advice                |                                                                                                    |
| Appointments                 |                                                                                                    |
| ← Link Your GP Practice >    | Find a solution that works for you.                                                                                                  |
|                              | Feeling unwell? Get health advice Please enter your main symp                                                                        |

On the next screen put in the practice postcode and click **search Select** the required practice from list

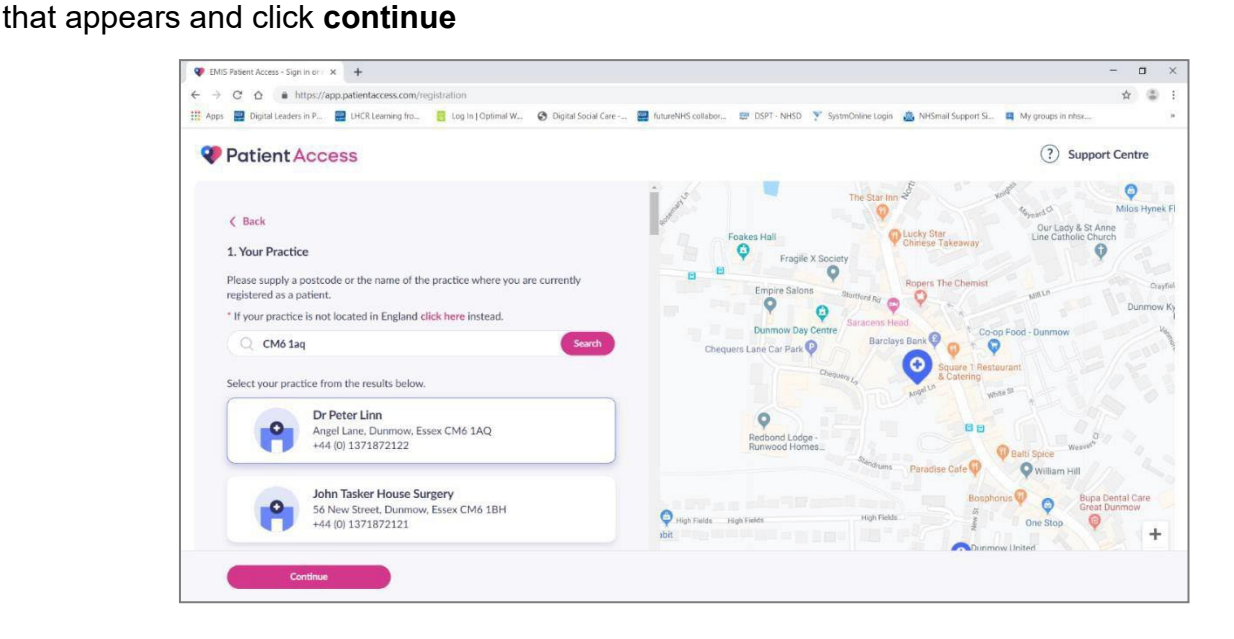

You will now need the email with the details sent to you by the practice you wish to link with. Add the linkage key and account ID EXACTLY as they were given by the surgery. **It is case sensitive.** Click **Confirm** 

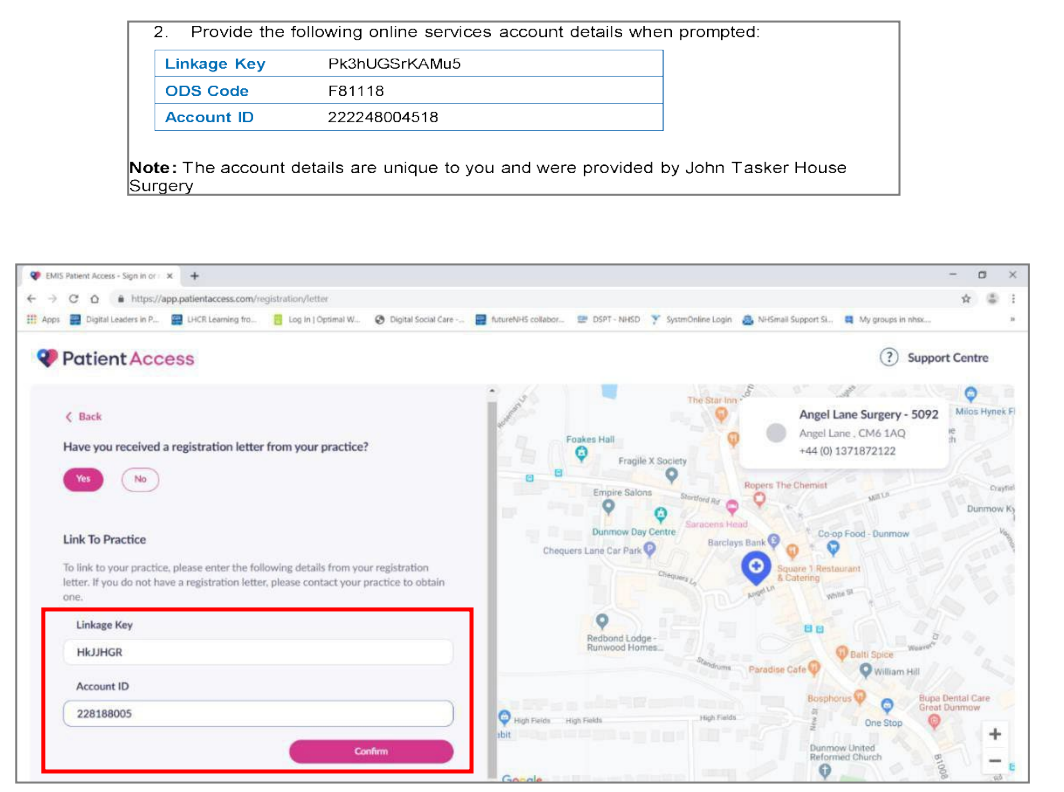

Approved by: IMOC Approval Date: Aug 2023 Review Date Aug 2025 Check your personal details, enter your date of birth, the house name and postcode of the care home, click **continue**. This will be as it was written on the staff access set up request form that was sent to the surgery. **It is case sensitive**.

| Control Control Contro | abentaccess.com/registration/wizard                            | Partial Facilit Come   | B DOT MICO Y Comparing Long B Michael Connect C            | • the second of the others | ¥      |   |   |
|----------------------------------------------------------------------------------------------------|----------------------------------------------------------------|------------------------|------------------------------------------------------------|----------------------------|--------|---|---|
| tit Apps 📷 Digital Leaders in P                                                                                                    | Ench Learning Inc.                                             | Judienti Social Care   | gr bart - NHSD 🐥 Systemoniane togin 🥁 NHSH all support st. | my groups in max           |        |   | - |
| Patient Acces                                                                                                    | S                                                              |                        |                                                            | Support                    | Centre | ĺ |   |
|                                                                                                    |                                                                |                        | Your Practice                                              |                            |        |   |   |
|                                                                                                    | Angel Lane Surgery - 5092                                      | Edit                   | Angel Lane Surgery - 5092                                  |                            |        |   |   |
|                                                                                                    | 2 Your Personal Details<br>Please confirm the personal details | held by your practice. | Auger care , Crito 1742                                    |                            |        |   |   |
|                                                                                                    | Name:                                                          |                        |                                                            |                            |        |   |   |
|                                                                                                    | Alison                                                         | Taylor                 |                                                            |                            |        |   |   |
|                                                                                                    | Date of birth:                                                 | Gender:                |                                                            |                            |        |   |   |
|                                                                                                    |                                                                | Female V               |                                                            |                            |        |   |   |
|                                                                                                    | Postcode: House name, fl                                       | at or street number:   |                                                            |                            |        |   |   |
|                                                                                                    |                                                                |                        |                                                            |                            |        |   |   |
|                                                                                                    | Continue                                                       |                        |                                                            |                            |        |   |   |
|                                                                                                    |                                                                |                        |                                                            |                            |        |   |   |

Check the details. Enter your password and click link account

| 🖤 EMIS Patient Access - Sign in or 🛛 🗙 🕂 |                                   |                                            |                                                         | -                 | a | × |
|------------------------------------------|-----------------------------------|--------------------------------------------|---------------------------------------------------------|-------------------|---|---|
| ← → C ☆ @ https://app.patiente           | access.com/registration/wizard    |                                            |                                                         | \$                | 4 | 1 |
| 🔢 Apps 🔛 Digital Leaders in P., 🔤 LHCR I | Learning fro 🥫 Log In   Optimal W | 😨 Digital Social Care 📰 AutureNHS collabor | 🕮 DSPT - NHSD 🍸 SystmOnline Login  🛔 NHSmail Support SI | My groups in nhsk |   |   |
| Patient Access                           |                                   |                                            |                                                         | ? Support Centre  |   | ^ |
| < Back                                   |                                   |                                            |                                                         |                   |   |   |
|                                          |                                   |                                            | Your Practice                                           |                   |   |   |
| 0                                        | Your Practice                     | Edit                                       | Aneral Lane Surgery - 5092                              |                   |   |   |
|                                          | Angel Lane Surgery - 5092         |                                            | Angel Lane, CM6 140                                     |                   |   |   |
|                                          |                                   |                                            | regerance and req                                       |                   |   |   |
|                                          |                                   |                                            |                                                         |                   |   |   |
| 0                                        | Your Personal Details             | Edit                                       |                                                         |                   |   |   |
|                                          | Name: Alison Taylor               |                                            |                                                         |                   |   |   |
|                                          | Date of birth: 1                  | Gender: Female                             |                                                         |                   |   |   |
|                                          | Postcode.                         | Though Inditional Theorem, 2               |                                                         |                   |   |   |
|                                          |                                   |                                            |                                                         |                   |   |   |
| 3                                        | Confirm your password             |                                            |                                                         |                   |   |   |
|                                          | Your password                     |                                            |                                                         |                   |   |   |
|                                          |                                   | Show                                       |                                                         |                   |   |   |
|                                          | Enter your password               | Show                                       |                                                         |                   |   |   |
|                                          | Link account                      |                                            |                                                         |                   |   |   |
|                                          |                                   |                                            |                                                         |                   |   |   |

Your account should now be linked to the practice

Repeat these steps for all practices that you have been sent a linkage key for.

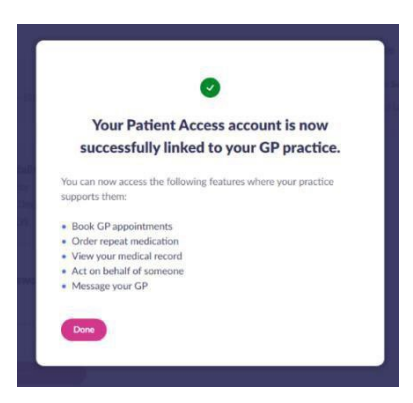

#### **Ordering medication**

To order medications and view all linked users, click on your name, and click **Linked Users.** A list of names that you have been linked with will be shown.

Select the patient you need to order for. The example below show patients from two practices. When you select that patient you want, the system knows which GP they are registered with.

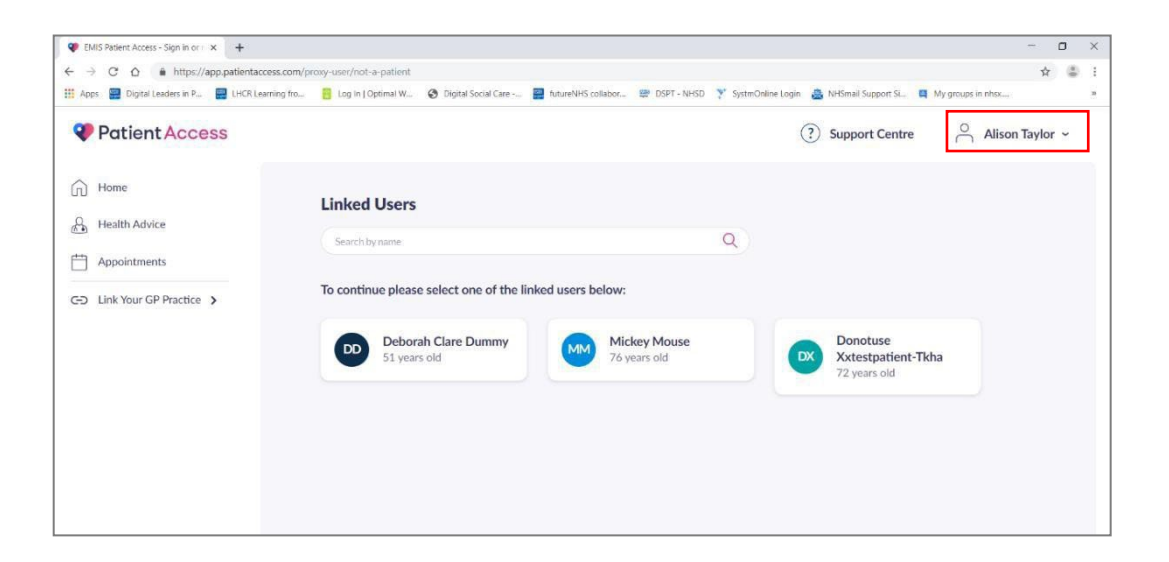

| NHSX - Calencar - Week of Septrix X       | - alisenstaylon@nbsx.abs.:: 🗴 🝳 EVIS Patient Access - Sign in or E 🗴 | s +                              |                                         | -  | ø   | ×  |
|-------------------------------------------|----------------------------------------------------------------------|----------------------------------|-----------------------------------------|----|-----|----|
| ← → C ① à https://app.patientaco          | ess.com/dashboard                                                    |                                  |                                         | \$ | ٢   | ÷  |
| 👬 Apps 📓 Digital leaders in P 📓 IECR Lead | m ng fin. 🗧 l ng in   Optimal W. 🔇 Digital Social Care 🧤 🔡           | futureNHS collabor 🕮 DSFT - NHSD | 🍸 SystmOnline Login 🔮 NHSmail Support S |    |     | >> |
|                                           | Acting on behalf of Donot                                            | luse Xxtestpatient-Tkha          |                                         |    |     | Î  |
| Patient Access                            |                                                                      | (?) Support Centre               | O Donotuse Xxtestpatient-Tkha 👻         |    | •   |    |
| D Home                                    |                                                                      |                                  |                                         |    |     |    |
| A Health Advice                           | Feeling unwell? Get health advice                                    | ease enter your main symptom (e. | g-headache) Q                           |    |     |    |
| Appointments                              |                                                                      |                                  |                                         |    |     |    |
| Repeat Medication                         | Upcoming appointments                                                | Medicatio                        | on requests                             |    | 1   |    |
| 중 Medical Record                          |                                                                      |                                  |                                         |    | L   |    |
| C Messages                                | te e e e e e e e e e e e e e e e e e e                               |                                  | 2                                       |    | L   |    |
|                                           | You have no uproming appointments                                    |                                  | You have no requests                    |    | L   |    |
|                                           | New booking                                                          |                                  | New request                             |    |     |    |
|                                           |                                                                      |                                  |                                         |    |     |    |
|                                           |                                                                      |                                  |                                         |    | J _ |    |

• In the Medications requests box, select New request.

- You will see a 'Gentle reminder' message.
- Click Confirm to continue.

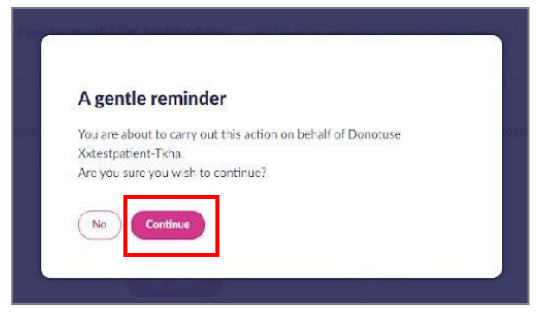

• Select medications individually by **+ button** OR on right-hand side **Select all medications** button. You are able to see the date of last issue the quantity prescribed for each medication and the directions for use.

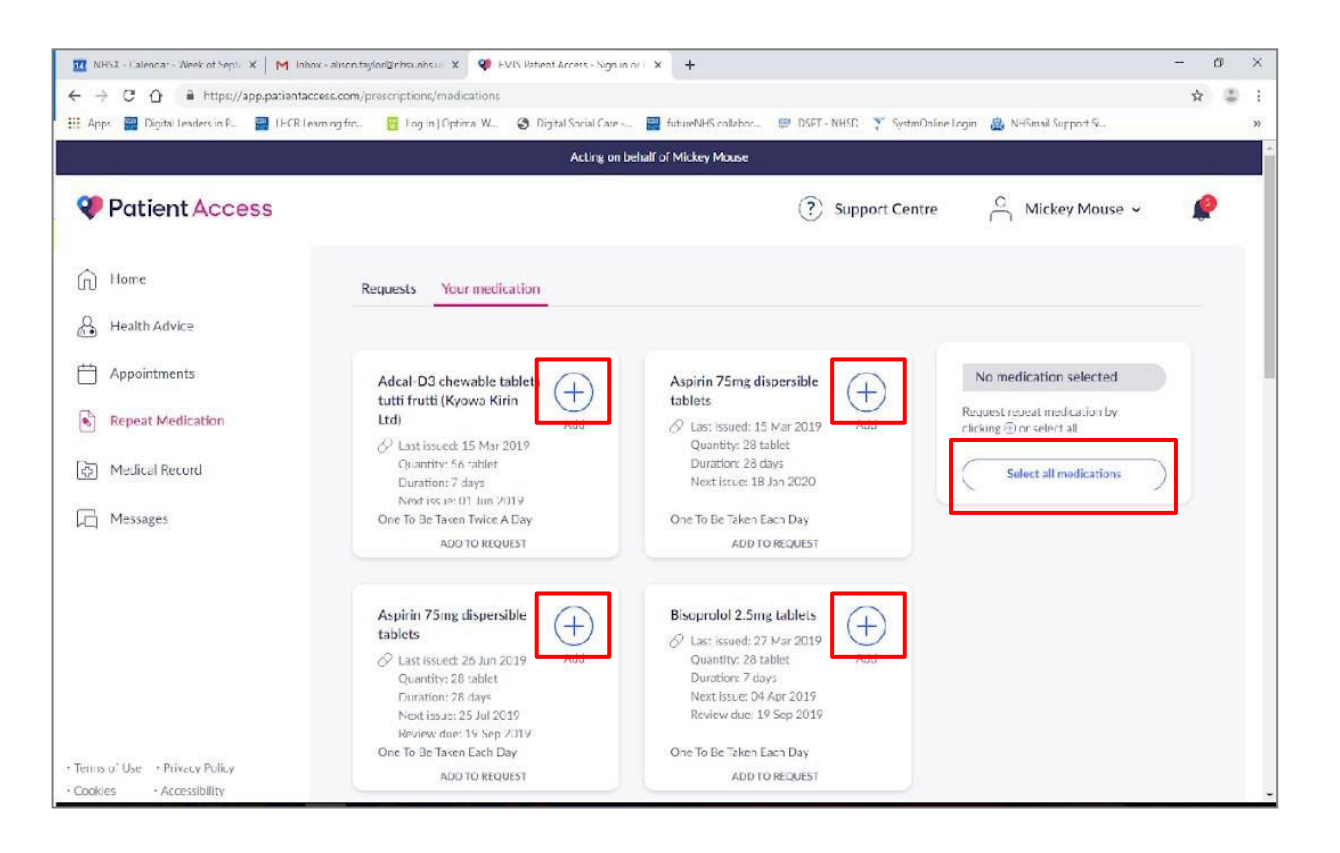

• Confirm **Request medications** button bottom right-hand corner.

|                                 | Acting on L                                                             | ehalf of Mickey Mouse                              |                                                                   |
|---------------------------------|-------------------------------------------------------------------------|----------------------------------------------------|-------------------------------------------------------------------|
| Vatient Access                  |                                                                         | (?) Support Centre                                 | e C Mickey Mouse 🗸 🤌                                              |
| (n) Home                        | Requests Your medication                                                |                                                    |                                                                   |
| A Health Advice                 |                                                                         |                                                    |                                                                   |
| Appointments                    | Adcal-D3 chewable tablets                                               | Aspirin 75mg dispersible                           | All medications selected                                          |
| Repeat Medication               | Ltd) Added                                                              | Quantity: 28 tablet                                | Adcal-D3 Chewable 🛞<br>tablets tutti trutti (Kyowa)<br>Kirin Ltdi |
| 资 Medical Record                | Quantity: 56 tablet<br>Duration: 7 days<br>Next (st (#: 01 Jun 2019     | Duration: 28 days<br>Next issue: 18 Jan 2020       | Asplica 75mg dispersible 🛞 tablets                                |
| C Messages                      | One To Be Taken Twice A Day<br>REMOVE FROM REQUEST                      | One To Be Taken Each Day<br>REMOVE FROM REQUEST    | Aspirin 75mg dispersible 🛞 tablets                                |
|                                 |                                                                         |                                                    | Biscorolol 2.5mg tablets                                          |
|                                 | Aspirin 75mg dispersible tablets                                        | Bisoprolol 2.5mg tablets                           | Losartan 100ng tablets 🛞                                          |
|                                 | Custissued: 26 Jun 2019 Added                                           | Quantity: 28 tablet Added                          | Morphine culfate (X)<br>10mg/5ml oral solution                    |
|                                 | Function: 28 Japa<br>Next issue: 25 Jul 2019<br>Brokew due: 19 Sen 2019 | Next Issue: 04 Apr 2019<br>Review due: 19 Sep 2019 | Ramipril 1.25mg capsulas 🛞                                        |
| Terror of the st Privace Police | One To Be Taken Each Day                                                | One To Be Taken Each Day                           | Clear Selection                                                   |
| Cookies • Accessibility         | REMOVE FROM REQUEST                                                     | REMOVE FROM REQUEST                                | Request 13 medications                                            |

- Review your request, as below.
- Interim request or shortfall requests can be requested by adding the information to the
   Message for your practice section
- Click Confirm request.

| 🔟 NHSX - Calenciar - Week of Septor 🗙 📔 Millin                                                                                                    | ihan - Alisenshiylan@ehocubicii X 🕸 FVIIs Vatienti Access - Sign in ari i X 🕂                                                                                                    | ×               |
|----------------------------------------------------------------------------------------------------|----------------------------------------------------------------------------------------------------|-----------------|
| ← → C ① à https://app.patienta                                                                                                    | access.com/prescriptions/medications                                                                                                    | 8.3             |
| Apps 🚆 Digital leaders in P 🚆 IFCR1                                                                                                    | leum ng fic. 🧧 log in l Optima W 🏈 Digital Social Care 🚆 futuroNHS calaboc 🕮 DSET - NHSC 🍸 SyntenDaine Login 🏩 NHSmail Support S                                                                                                    | >>              |
|                                                                                                    | Acting on Denail of Mickey Molde                                                                                                    | _               |
| Patient Access                                                                                                    | 🕐 Support Centre 🔗 Mickey Mouse 🗸 🤌                                                                                                    |                 |
|                                                                                                    | AS UIKEL IEU                                                                                                    |                 |
| Home                                                                                                    | Varenicline 1mg tablets and Varenicline 500microgram tablets                                                                                                    |                 |
| A Health Advice                                                                                                    | AS DIRECTED                                                                                                    |                 |
| Appointments                                                                                                    | Xailin Night eye ointment preservative free (Visufarma UK Ltd)<br>both eyes at night                                                                                                    |                 |
| Repeat Medication                                                                                                    | Messare for your practice                                                                                                    |                 |
| D Malad Parad                                                                                                    | Tune your messare here. Blocke init your mersare to letters, surplues and simple                                                                                                    |                 |
| Ep] Medical Record                                                                                                    | punctuation.                                                                                                    |                 |
| Messages                                                                                                    |                                                                                                    |                 |
|                                                                                                    | 0/150                                                                                                    |                 |
|                                                                                                    | Collection point (Optional)                                                                                                    |                 |
|                                                                                                    | Enter your collection pcint                                                                                                    |                 |
|                                                                                                    |                                                                                                    |                 |
|                                                                                                    | Commin recies                                                                                                    |                 |
| Cookies     Accessibility                                                                                                    |                                                                                                    |                 |
|                                                                                                    |                                                                                                    |                 |
|                                                                                                    |                                                                                                    |                 |
| III NHSX - Calendar - Week of Sept. X                                                                                                    | Inhar-altrenttyloligerbrunken X 🗣 EVIS Datest Arenes-Sign an x 🔺 🕂                                                                                                    | o ×             |
| <ul> <li>MINS2 - Calencer - Week of Sept. X</li> <li>M</li> <li>M</li> <li>← → C</li> <li>Q</li> <li>→ Ettps://app.patien</li> </ul>                                                                                                    | Inhow - alternityfor@inhoundersitions X 🗣 EVIS Robert Accesses - Nign in nr : X +                                                                                                    | σ×<br>©i        |
| Ⅲ         NHCL - Calence - Week of Nept.         Μ           ←         →         ①         ▲         https://app.pacian           Ⅲ         App.         ☑         Digital leaders in P         ☑         IFCF                                                                                                    | Inhar - Alizentryfolgerhaustarii X 📽 FMS Batent Access. Signin Ali X + — — — — — — — — — — — — — — — — — —                                                                                                    | 0 ×<br>0 i<br>* |
| III     NHSL-Calence'- Week of Nept.     M       ←     →     C     △       ■     Https://app.paxian       III     App.     Dig/billendersin P                                                                                                    | Inhar - Alizen tryforger heurik V 🖤 FVIN Retent Arrene - Nge in al V +                                                                                                    | 0 ×<br>© i<br>» |
| NHSX-CalenceWeek of hep: X M     ← → C ∩ i = https://app.pasian     Heps                                                                                                    | Inhan - altrenstryfolder-housekul X V HAUS Vatent & Arenes - Sign in nr X +                                                                                                    | ₫ ×<br>• i<br>» |
| NARKX - Calvector - Merrik of hep: X M     ← → C ①                                                                                                    | lahav - atricentrajfor@infosishkii X ♥ FVIS Uzbent Arcence - Sign an / X +                                                                                                    | 0 ×             |
| NHSE-Calence-Week of Nept. X M     ← → C ∩ = https://app.pasian     Express @ Dipbs/lendersin P @ IPCF     Patient Access     ∩ Home                                                                                                    | Inhar - Alizen trigleorgerhese abesel X Y HVIS Inheed Acreses - Nignin Ari X +                                                                                                    | o ×             |
| NHSX-Calencar-Neek of hep: X M     ← → C ∩ i https://app.pasian     Heps i Digital leadersin P. i HOP     Patient Access     Home     Health Advice                                                                                                    | Inhar-alizantrylengr-houshkull X V HVIS Venent Azeres- Sign in nr. X +                                                                                                    |                 |
| Image: NMAX - Calence - Meek of Legit X       M         ← → C       ①       ■       https://app.pasian         III Apps       ■       Digital Jenders in P.       ■       H         ♥       Patient Access         Image: Health Advice       ■       Health Advice         ■       Appointments       ■       Appointments                                                                                                    | blear-atironstiglorigintouritei X ♥ FMUS bitenet Arrests-Segnin nr X +                                                                                                    | 5 × 5           |
| NARX - Lakencar - Neek of hep: X M     ← → C ①                                                                                                    | bleer-aternsteglongentesaheri X ♥ FMS bleetet Arreete- high an / X +                                                                                                    | 0 X             |
| NHSX - Lakence - Week of here: X Apps Digital Leadercin P. If the C/app pasian Patient Access If Home Health Advice Appointments Repeat Medication Repeat Medication Medical Record                                                                                                    | blau-attorntryfordinnondtoll X ♥ FMS bitnett Access-Ngrin nr X +                                                                                                    |                 |
| Image: NHKX - Lakence - Newk of kept       X       M         ←       →       C       •       •       •       •       •       •       •       •       •       •       •       •       •       •       •       •       •       •       •       •       •       •       •       •       •       •       •       •       •       •       •       •       •       •       •       •       •       •       •       •       •       •       •       •       •       •       •       •       •       •       •       •       •       •       •       •       •       •       •       •       •       •       •       •       •       •       •       •       •       •       •       •       •       •       •       •       •       •       •       •       •       •       •       •       •       •       •       •       •       •       •       •       •       •       •       •       •       •       •       •       •       •       •       •       •       •       •       •       •       • <td>blex - atricentigioligintouticit X ♥ FVIS bleet Arrest- Sign an X ¥ +<br/>ntaccesc.com/prescriptioni/madications<br/>R learning fin: P Ing in [Pptime VL. ♥ Digital Social Case P finture biblis reakbox: P DSET - NRST Y System/Dalies Legin @ NHSerwide Support S<br/>Acting on behalf of Mickey Mause<br/>? Support Centre Acting Mickey Mouse ✓<br/>Confirm your request<br/>13 medications selected<br/>Adata-D3 chevable tablets tutti Instit (Kyowa Kirin Ltd)<br/>Ore To Be Taken Twace A Dav<br/>Asprin 75 mg dispensible tablets<br/>Ore To Be Taken Twace A Dav</td> <td></td>                                                                                                    | blex - atricentigioligintouticit X ♥ FVIS bleet Arrest- Sign an X ¥ +<br>ntaccesc.com/prescriptioni/madications<br>R learning fin: P Ing in [Pptime VL. ♥ Digital Social Case P finture biblis reakbox: P DSET - NRST Y System/Dalies Legin @ NHSerwide Support S<br>Acting on behalf of Mickey Mause<br>? Support Centre Acting Mickey Mouse ✓<br>Confirm your request<br>13 medications selected<br>Adata-D3 chevable tablets tutti Instit (Kyowa Kirin Ltd)<br>Ore To Be Taken Twace A Dav<br>Asprin 75 mg dispensible tablets<br>Ore To Be Taken Twace A Dav |                 |
| MURICI - Lalencar - Newk of hepi X M                                                                                                    | blex - attorntiglorightsushci x ♥ EVIS bitetet Arreete - Sign an x x +                                                                                                    |                 |
| NHEX-Calmon-Week of here: X M  Amount of the second second secon | Inter-attrentigiorigentouchesi                                                                                                    |                 |
| Image: NHKX - Latence - Week at legt: X       M         Image: NHKX - Latence - Week at legt: X       M         Image: NHKX - Latence - Week at legt: X       M         Image: NHKX - Latence - Week at legt: X       M         Image: NHKX - Latence - Week at legt: X       M         Image: NHKX - Latence - Number at legt: X       M         Image: NHKX - Latence - Week at legt: X       M         Image: NHKX - Latence - Number at legt: X       M         Image: NHKX - Latence - Number at legt: X       M         Image: NHKX - Latence - Number at legt: X       M         Image: NHKX - Latence - Number at legt: X       M         Image: NHKX - Latence - Number at legt: X       M         Image: NHKX - Latence - Number at legt: X       M         Image: NHKX - Latence - Number at legt: X       M         Image: NHKX - Latence - Number at legt: X       M         Image: NHKX - Latence - Number at legt: X       M         Image: NHKX - Latence - Number at legt: X       M         Image: NHKX - Latence - Number at legt: X       M         Image: NHKX - Latence - Number at legt: X       M         Image: NHKX - Latence - Number at legt: X       M         Image: NHKX - Number at legt: X       N         Image: NHKX - Number at legt: X       N         I                                                                                                    | blex - attractetigioliginterative: X ♥ FMS bittent Arrest- Signin X ♥ +<br>thaccesc.com/prescriptioni/madications<br>Ritemong fic: I tog in [Optima V2. Ø Digital Social Care - III fortunbild's calaboo: IIII Digital Social Care - IIII for mobild's calaboo: IIIIIIIIIIIIIIIIIIIIIIIIIIIIIIIIIII                                                                                                    |                 |
| NHKX - Lakeck - Neek of kept X M                                                                                                    | blax-ationatigiolightsubicities                                                                                                    |                 |
| MARKE - Lakence - Neek of kept X M                                                                                                    | Next-attorntiglolightsubstit:                                                                                                    |                 |

• Click Done

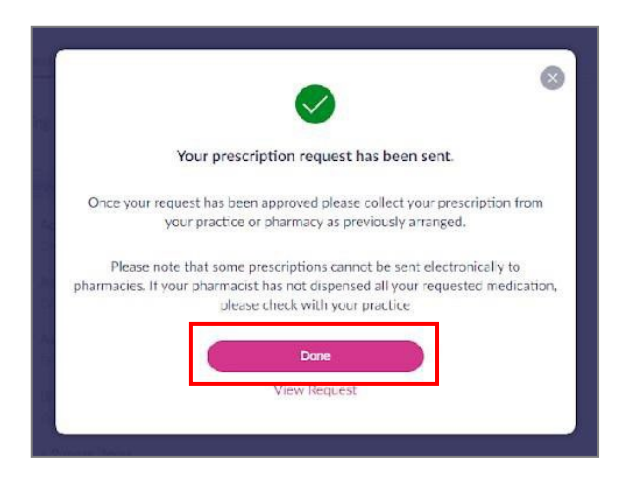

• Nominated pharmacy should be shown here – if a pharmacy has not been selected or it is not correct then click on nominate pharmacy and follow-on screen instructions

|                | ×<br>•                                                                                                    |
|----------------|----------------------------------------------------------------------------------------------------|
|                | Nominate a pharmacy                                                                                                    |
| Dur            | You do not currently have a nominated pharmacy.                                                                                                    |
| 00.7           | By nominating you will be able to collect approved requests directly from your<br>nominated pharmacy, without the need to visit your practice.                                                                                                    |
|                | Nominate pharmacy                                                                                                    |
| toje<br>stie   | Not now                                                                                                    |
| tare<br>Column | non-the Argument Contraction Contraction C |

- You will see a **pending request** message
- **Cancel a pending request –** if you realise that the item is no longer required, and it has not been processed by the GP practice you can click on the 3 buttons in the corner and then click on cancel request made

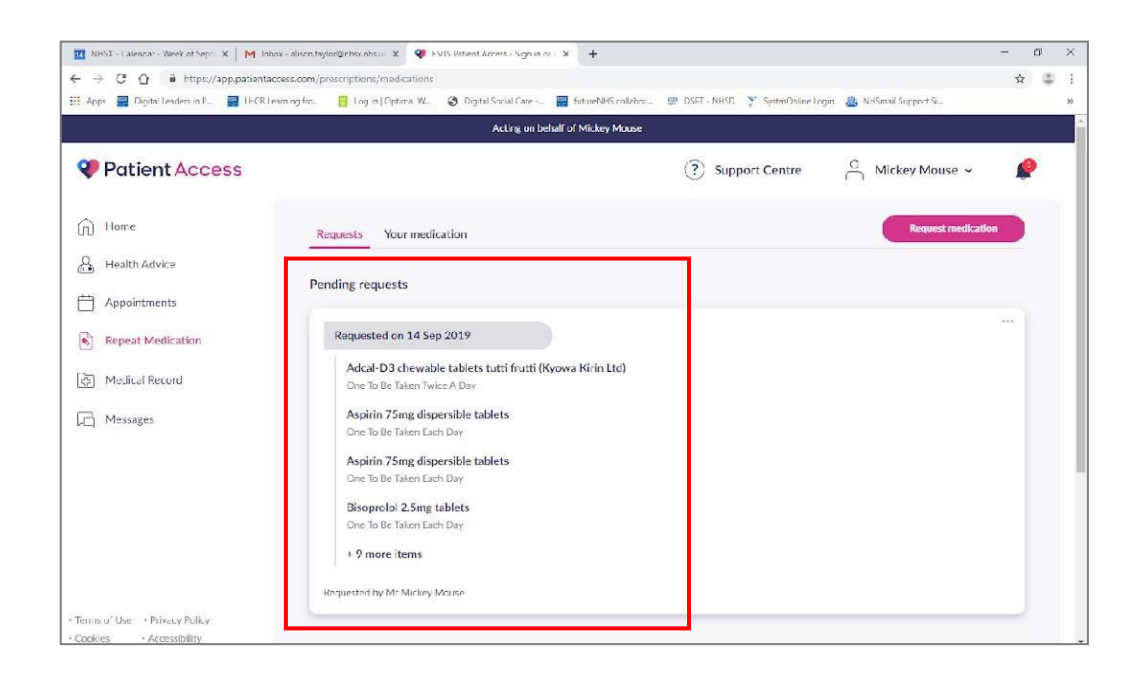

|                                                        | Acting on behalf of Mickey Mouse                                                         |                               |
|--------------------------------------------------------|------------------------------------------------------------------------------------------|-------------------------------|
| PatientAccess                                          |                                                                                          | (?) Support Centre O Mickey M |
| Ci Home                                                | Reputits Your medication                                                                 | Request medication            |
| 🔓 - Health Advice                                      | Pending requests                                                                         |                               |
| Your Reads                                             | Requested on 10 Feb 2021                                                                 | Cancel request                |
| Repeat Medication                                      | Paracetamol 500mg tablets<br>One To Be Taken Every 4-6 Mours Up To Four Times A Opy      |                               |
| E Messages                                             | Respectivel by Mr Mickey Meane                                                           |                               |
|                                                        | Burnant history                                                                          |                               |
|                                                        | Provide another                                                                          |                               |
|                                                        | Pircscetamol 5000mg tablets<br>Over 3t Bit Taber 10 mg + 6 than y Up 5t Tear Print A Day |                               |
|                                                        | Requested on 10 Feb 2021 by Mr Mickey Mouse                                              |                               |
|                                                        |                                                                                          |                               |
| arms of Use — Privacy Policy<br>Joshen — Accordibility |                                                                                          |                               |

Approved by: IMOC Approval Date: Aug 2023 Review Date Aug 2025 • A **Request rejected** screen will appear if any requested items are not approved, with a note of the reasons. It may be necessary to phone the practice to discuss this.

| → C ☆ @ https://app.patientacce        | ss.com/dashboard                                                          |                                                                           | 4 | 4 |
|----------------------------------------|---------------------------------------------------------------------------|---------------------------------------------------------------------------|---|---|
| pps 📑 Digital Leaders in P 📄 LHCR Lean | ning fro 🔋 Log in   Optimal W 📀 Digital Social Care 📄 futureNHS collabor. | 🐨 DSPT - NHSD 🍸 SystmOnline Login 💩 NHSmail Support S 📮 My groups in nhsk |   |   |
|                                        | Acting on behalf of Mickey N                                              | louse                                                                     |   |   |
| Patient Access                         |                                                                           | Support Centre     O Mickey Mouse ~                                       | ø |   |
| Home                                   |                                                                           |                                                                           |   |   |
| Health Advice                          | Feeling unwell? Get health advice Please enter y                          | our main symptom (e.g. headache)                                          |   |   |
| Appointments                           |                                                                           |                                                                           |   |   |
| Repeat Medication                      |                                                                           |                                                                           | ٦ |   |
| Medical Record                         | Opcoming appointments                                                     | Medication requests New request                                           |   |   |
| Messages                               | ET.                                                                       | Request rejected                                                          |   |   |
|                                        | You have no upcoming appointments.                                        | X Adcal-D3 chewable tablets tutti frutti (Kyowa Kiri                      |   |   |
|                                        |                                                                           | × Aspirin 75mg dispersible tablets                                        |   |   |
|                                        | New ODDRINg                                                               | Aspirin 75mg dispensible tablets     + 10 more items                      |   |   |
|                                        |                                                                           |                                                                           |   |   |

• Medications which are **request approved**, have been signed by the GP and issued the prescription ready for it to be dispensed to your nominated pharmacy for the residents (all completed electronically)

| opps 📰 Digital Leaders in P 📰 LHCR Lea | arning fro 👸 Log In   Optimal W 🔗 Digital Social Care 🚆 futureNH | HS collabor 🕮 DSPT - NHSD | 🕈 SystmOnline Login 🙇 Ni | HSmail Support Si 📮 My groups in nhsx | 2 |  |
|----------------------------------------|------------------------------------------------------------------|---------------------------|--------------------------|---------------------------------------|---|--|
|                                        | Acting on behalf of                                              | Mickey Mouse              |                          |                                       |   |  |
| Patient Access                         |                                                                  | (                         | ?) Support Centre        | O Mickey Mouse ~                      |   |  |
| ) Home                                 | Requests Your medication                                         |                           |                          | Request medication                    |   |  |
| Health Advice                          |                                                                  |                           |                          |                                       |   |  |
| Appointments                           | Request history                                                  |                           |                          |                                       |   |  |
| Repeat Medication                      | Request approved                                                 |                           |                          |                                       |   |  |
| ] Medical Record                       | ✓ Aspirin 75mg dispersible tablets<br>One To Be Taken Each Day   |                           |                          |                                       |   |  |
| Messages                               | Requested on 26 Sep 2019 by Mr Mickey Mouse                      |                           |                          |                                       |   |  |
|                                        |                                                                  |                           |                          |                                       |   |  |
|                                        | Request rejected                                                 |                           |                          |                                       |   |  |

Approved by: IMOC Approval Date: Aug 2023 Review Date Aug 2025

#### Ordering for another resident

• To request medication for another resident, you need to start again clicking on your name and clicking on linked users.

When a practice adds a resident to their list of patients, you must refresh your account by logging in and out again for the new residents to show under your name.

Log out at when you have finished as best practice, it will timeout if you do not log out. Passwords must be kept safe and secure, never shared, or saved on a device.

#### Appendix 9 - EMIS Web standard operating procedure | issuing patient access medication requests from patients or through proxy access

#### Purpose

All dispensary staff and locum staff to know how to issue medication from patient access medication requests in EMIS.

Using this standard operating procedure (SOP) should ensure patients get a prompt and safe service whenever they or their proxy orders through the patient access portal.

#### Process

• Click on the **Dispensing** screen Icon on the top tool bar of EMIS.

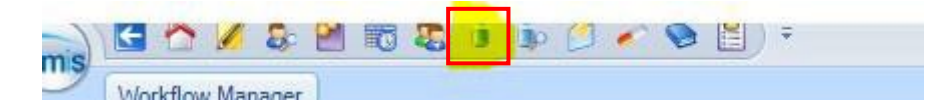

Once the Dispensing screen is opened you will find a list of options on the righthand side of the screen.

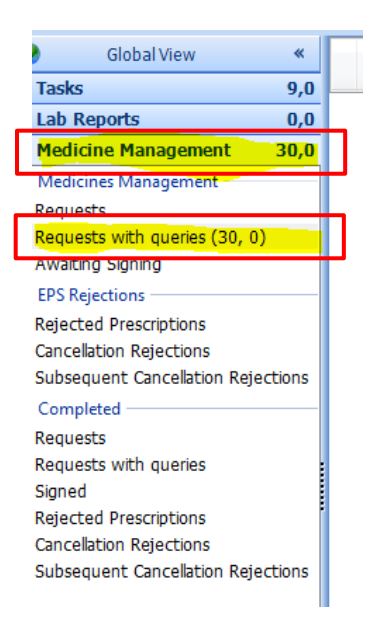

• Right click first on Medicine Management and then right click on

#### Requests with queries.

Opening Request with queries will direct you to a list of tasks sent directly to a named GP via the dispensary or via patient access users.

| (1) (1) (1) (1) (1) (1) (1) (1) (1) (1)                       | 🗴 🐌 🤔 🎻 📚 🛗 ) 👻                                                                                                 |                       | - 0         | x     |
|---------------------------------------------------------------|----------------------------------------------------------------------------------------------------|-----------------------|-------------|-------|
| Workflow Manager                                              |                                                                                                    |                       |             |       |
| View Admin Ac                                                 | View History     History     Hinting     Phinting     Phinting     Actores                                      |                       |             |       |
| SCR - 20 Documents - 4 GP2                                    | GP - 83 (83) Medicine Management - 3 Tasks - 7 Mail Inbox - 8 (4)                                               |                       |             |       |
| Your security details have not t                              | een logged. Click here to resolve.                                                                              |                       |             | ×     |
| New priority Workflow Items re                                | ceived - GP2GP                                                                                                  |                       |             | ×     |
| There are outstanding Summa                                   | γ Care Records waiting to be sent, click to send.                                                               |                       |             | ×     |
| ᢌ Active 🛛 🖌                                                  | Born 22-Nov-1957 (61y) Gender Male NHS No.<br>Usual GP                                                          | 205 🧰                 | PROXY       |       |
| Global View «                                                 | Patient Details Source                                                                                          | Request Da            | te          | -     |
| Tasks 7,0                                                     | +                                                                                                    | 04-Oct-2019           | 8           |       |
| Lab Reports 0,0                                               |                                                                                                    | 02-Oct-2019           | 8           |       |
| Medicine Management 36,1                                      |                                                                                                    | 02-Oct-2019           | 8           |       |
| Medicines Management                                          |                                                                                                    | 02-Oct-2019           | 8           | -     |
| Requests with queries (36, 1)                                 |                                                                                                    | 02-Oct-2019           | -           | 1     |
| Awaiting Signing                                              |                                                                                                    | 02-0ct-2019           | 0           |       |
| EPS Rejections                                                |                                                                                                    | 03-0ct-2019           |             |       |
| Rejected Prescriptions                                        |                                                                                                    | 03-0ct-2015           |             |       |
| Cancellation Rejections                                       |                                                                                                    | 03-Oct-2019           |             |       |
| Subsequent Cancellation Rejections                            |                                                                                                    | 03-Oct-2019           | 8           |       |
| Requests                                                      |                                                                                                    | 03-Oct-2019           | 8           |       |
| Requests with queries                                         |                                                                                                    | 03-Oct-2019           | 8           |       |
| Signed                                                        |                                                                                                    | 03-Oct-2019           | 8           |       |
| Rejected Prescriptions                                        |                                                                                                    | 03-Oct-2019           | 8           |       |
| Cancellation Rejections<br>Subsequent Cancellation Rejections |                                                                                                    | 03-Oct-2019           | 8           |       |
|                                                               |                                                                                                    | 03-Oct-2019           | 8           |       |
|                                                               |                                                                                                    | 03-Oct-2019           | 8           |       |
|                                                               |                                                                                                    | 03-Oct-2019           |             |       |
|                                                               | past - ok to issue?<br>Pt requesting to have on repeat list to enable him to request online as and when needed? |                       |             |       |
| •                                                             | Drug / Dosage / Quantity                                                                                        | Date Last Issued Issu | e Safety    |       |
| GP2GP 83,83                                                   | Etoricoxib 120mg tablets One To Be Taken Each Day, 7 tablet                                                     | 20-May-2019 Past      | uo of an    | acuta |
| Document Management 4,0                                       | Laiked Problems - douc                                                                                          | Reba                  | ue of dff a | scute |
| Referral Management 0,0                                       |                                                                                                    |                       |             |       |
| rest kequests 0,0                                             |                                                                                                    |                       |             |       |
| SCK 20,0<br>Report Management 0.0                             |                                                                                                    |                       |             |       |
|                                                               | (III.) I. Oceanization John Tacker House Summer I. Location John Tacker House                                   |                       | Anailal     | de la |
|                                                               | Innetws: Organisation, John Tasker House Surgery - Excation, John Tasker House                                  |                       | Availat     | ne    |
| 7 🔾 😽 📑                                                       | 🖳 😤 😂 🦁 🖳 ems                                                                                                   | - 🐚 🖽 🕪               | 04/10/20    | 019   |

- On the right-hand side of the screen (as above) you will see a list of names under the heading **Source**. These are the names of people who have sent requests or tasks to the GP.
- Find the name of the patient or their proxy and double click on one specific name which has the words **Online (name ??).**

• Right click on one of the **Online user's name** and then Click once on the **Open** icon to access the request.

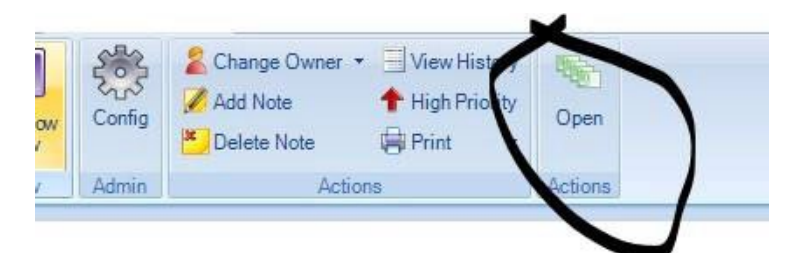

- This will bring you to the patient's request screen.
- The patient or proxy user may have written a message to the GP. This will appear on the top white bar.

| C 2 2 4 2 2 2 2 2 2 2 2 2 2 2 2 2 2 2 2                                                                                                    | ) i i 🧭 🖉 🖉 💆 ·                                                    | EMIS W                          | eb Health Care System - John Task | er House Surgery - 4518 |                                                                                                    | - a x                                                                                                    |
|----------------------------------------------------------------------------------------------------|--------------------------------------------------------------------|---------------------------------|-----------------------------------|-------------------------|----------------------------------------------------------------------------------------------------|----------------------------------------------------------------------------------------------------|
| Workflow Manager                                                                                                    |                                                                    |                                 |                                   |                         |                                                                                                    | 🗖 9 🥊                                                                                                    |
| Workflow<br>View View Admin A                                                                                                    | r • Ukew History<br>• High Priority<br>• Print •<br>ctions Actions |                                 |                                   |                         |                                                                                                    |                                                                                                    |
| SCR - 20 Documents - 4 GP                                                                                                    | CP - 83 (83) Medicine Management - 3                               | Tasks - 7 Mail Inbox - 8 (4     | )                                 |                         |                                                                                                    |                                                                                                    |
| Your secunty details have not                                                                                                    | been logged. Click here to resolve.                                |                                 |                                   |                         |                                                                                                    | ×                                                                                                    |
| New priority Workflow Items r                                                                                                    | sceived - GP2GP                                                    |                                 |                                   |                         |                                                                                                    | ×                                                                                                    |
| There are outstanding Summa                                                                                                    | ry Care Records waiting to be sent, click to sen                   | 1.                              |                                   |                         |                                                                                                    | ×                                                                                                    |
| 🎨 Active                                                                                                    |                                                                    | Born 22-Nov-1957 (6<br>Usual GP | Ly) Gender Male NH                | 5 No.                   |                                                                                                    |                                                                                                    |
| 🧿 Global View «                                                                                                    | Patient Details                                                    |                                 |                                   | Source                  | Request                                                                                                    | Date                                                                                                    |
| Tasks         2,0           Lab Reports         0,00           Medicines Management         36,1           Avading Somia         36,1           Avading Somia         36,1           By Excesses with queres (30,1)         Avading Somia           By Excesses with queres (30,1)         Avading Somia           By Excesses with queres (30,1)         Avading Somia           By Excesses with queres (30,1)         Completed           Requests         Signed           Subsequent Cancelation Rejections         Cancelation Rejectors           Cancelation Rejectors         Subsequent Cancelation Rejectors | pat- ok to isse?                                                   | 2 hm to request online as and w | en needed?                        | Onine<br>Onine          | )4/-0.t-2           )2/-0.t-2           )2/-0.t-2           )2/-0.t-2           )2/-0.t-2           )2/-0.t-2           )2/-0.t-2           )2/-0.t-2           )2/-0.t-2 | 19 6<br>19 6<br>19 7<br>19 6<br>19 7<br>19 6<br>19 6<br>19 7<br>19 6<br>19 7<br>19 6<br>19 7<br>19 7<br>19 7<br>19 8<br>19 8<br>19<br>19 8<br>19 8<br>19 8<br>19<br>19 8<br>19 8 |
| ۰ () +                                                                                                    | Drug / Dosage / Quantity                                           |                                 |                                   |                         | Date Last Issued Is                                                                                                    | asue Safety                                                                                                    |
| GP2GP         83,83           Document Management         4,0           Referral Management         0,0           Test Requests         0,0           SCR         20,0           Report Management         0,0                                                                                                    | Etoricoxib 120mg tablets One To Be Take<br>Uniked Problems - Gout  | n Each Day, 7 tablet            |                                   |                         | 20-May-2019 Pa<br>Re                                                                                                    | ist<br>issue of an acute                                                                                                    |
| TES G Clerical   RATFORD La                                                                                                    | anne (Ms)   Organisation: John Tasker House !                      | Surgery   Location: John Task   | er House                          |                         |                                                                                                    | Available                                                                                                    |
| <b>(7) Q</b>                                                                                                    |                                                                    | em 😜 🔤                          | 5                                 |                         | - 🐚 🐄 🕈                                                                                                    | 04/10/2019                                                                                                    |

• If the message is a query it needs to be passed to a GP. You can finalise the request by simply clicking on the **Approve and Complete** icon. This will issue the prescription and remove the request from the 'Request with queries' list.

| ems 🖸 🖄 💋 🕹 🛛                                                          | 🗂 🐻 🧶 🕕 🎒 🥖 🎻 🗞 🔛 👻                                                                                                    | Web Health Care System - John Ta | asker House Surgery - 4518 |
|------------------------------------------------------------------------|----------------------------------------------------------------------------------------------------|----------------------------------|----------------------------|
| Workflow Manager                                                       | WorkflowTask                                                                                                    |                                  |                            |
| Owner     History       Add Note     Reply       Delete Note     Close | Add Drug         PEdit         Pharmacy Message         Ohn Tasker House *           & Authoriser         Change All         Patient Message         Image: Comparison of the second second secon | Reason                           | Approve and<br>Complete    |
| Action                                                                 | Modify Request                                                                                                    | Reject Request                   | Issue                      |
| SCR - 20 Documents -                                                   | 3 GP2GP - 83 (83) Medicine Management - 3 Tasks - 9 Mail Inbox - 8                                                                                                    | (4)                              |                            |

• You should be taken directly to the next patient on the list. If you find that the screen shows a request that has been sent to a GP already then you can move down to the next patient by clicking the **Close** icon.

| 名 Owner 🔹 📃 History | Add Drug        | 🖉 Edit              | 🤁 Pharmacy Message | 🕥 John Tasker House 💌 | Reason                      |                         |
|---------------------|-----------------|---------------------|--------------------|-----------------------|-----------------------------|-------------------------|
| Add Note            | 🚨 Authoriser    | Change All 🔹        | 🤁 Patient Message  | C Nominations         |                             | <b>V</b>                |
| Delete Note 🔀 Close | 🖹 Regime Review | Sp Change Selection |                    | Urgency               | 🔀 Reject 📔 Reject and Reply | Approve and<br>Complete |
| Action              |                 | Modify Request      |                    |                       | Reject Request              | Issue                   |
|                     |                 |                     |                    |                       |                             |                         |

• Keep clicking **Open**, close the queue until all the patient access requests have been issued or tasked to a GP.

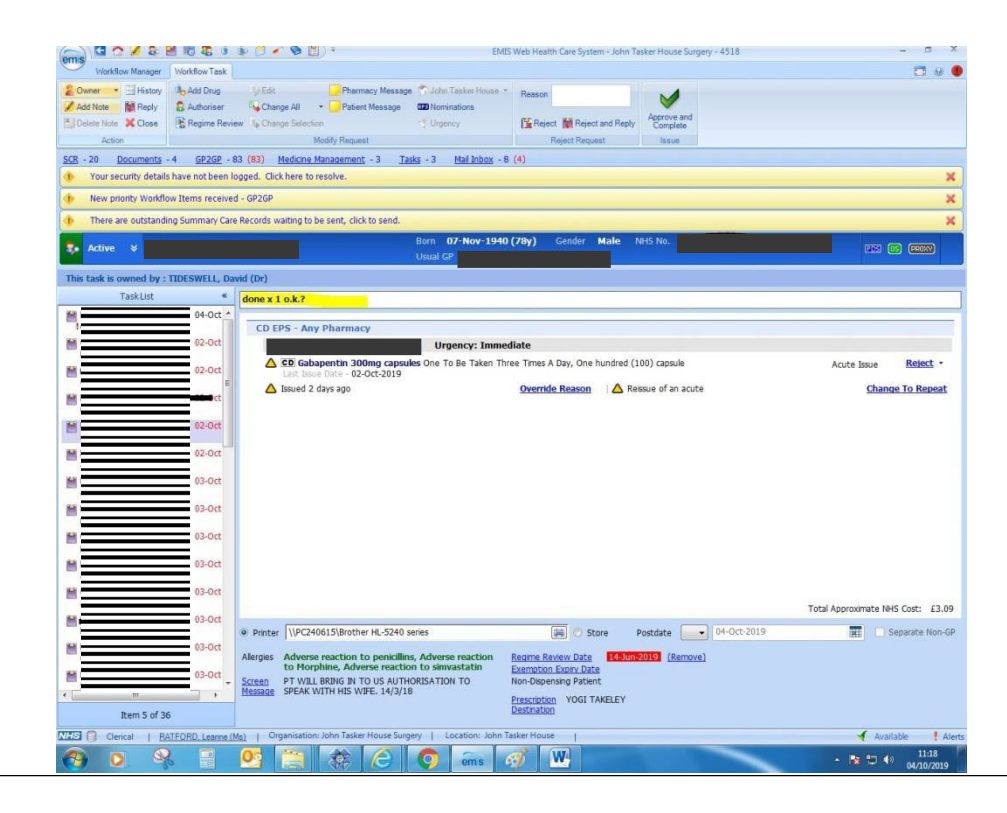

#### Encountering problems with issue

Some requests cannot be issued automatically. If the message contains a request for a new or different medication, this must be passed to a GP. If there a medication review is required, the Approve and Complete icon will be greyed out and unable to be used.

To be able to issue the request quickly you will need to forward to a GP present on the day, or to a specified GP.

• You can do this by clicking on the **Owner** icon and choosing a GP on the drop-down options.

| Owner     History     History     Helete Note     Close | Image: Add Drug     Image: Bedit     Image: Pharmacy Message     Image: Down Tasker House        Image: Authoriser     Image: Down Tasker House      Image: Down Tasker House        Image: Authoriser     Image: Down Tasker House      Image: Down Tasker House        Image: Authoriser     Image: Down Tasker House      Image: Down Tasker House        Image: Authoriser     Image: Down Tasker House      Image: Down Tasker House        Image: Authoriser     Image: Down Tasker House      Image: Down Tasker House        Image: Authoriser     Image: Down Tasker House      Image: Down Tasker House        Image: Authoriser     Image: Down Tasker House      Image: Down Tasker House        Image: Authoriser     Image: Down Tasker House      Image: Down Tasker House        Image: Authoriser     Image: Down Tasker House      Image: Down Tasker House        Image: Authoriser     Image: Down Tasker House      Image: Down Tasker House        Image: Authoriser     Image: Down Tasker House      Image: Down Tasker House        Image: Authoriser     Image: Down Tasker House      Image: Down Tasker House        Image: Authoriser     Image: Down Tasker House      Image: Down Tasker House        Image: Authoriser     Image: Down Tasker      Image: Down Tasker        Image: Authoriser     Image: Down Tasker      Image: Down Tasker        Image: Authoriser     Image: Down Tas | Reason | Approve and<br>Complete |
|---------------------------------------------------------|----------------------------------------------------------------------------------------------------|--------|-------------------------|
| Action                                                  | Reject Request                                                                                                    | Issue  |                         |

• You must also add a note to the request by clicking the **Add Note** icon on the screen.

| ( | Add Note Reply | Add Drug | Sy Edit Change All ← | Pharmacy Message Patient Message | SJohn Tasker House 👻 | Reason         | Approve and<br>Complete |
|---|----------------|----------|----------------------|----------------------------------|----------------------|----------------|-------------------------|
|   | Action         |          | Modi                 | fy Request                       |                      | Reject Request | Issue                   |

- Add a note to the note box provided. 'Disp seen' is enough although a more detailed note would be helpful if the note on the top of the screen is requesting a new medication or a change of dose / strength.
- The GP will then issue or refuse the request once they have reviewed it.

Direct patient requests can be sent to either the dispensing queue or printed and sent to one of the local nominated pharmacies as per destination recorded on the patient's prescribing screen.

Non-dispensing patients' prescriptions will automatically print out. Dispensing patients who go to the chemist will have to be changed whilst issuing.

• You can do this by clicking the **Change All** icon. Choose the printed prescription on the drop down and the prescription will print out.

| emis 🖸 🏠 💋 🕹 🛛                                                         | 🕍 🐻 🦉 🌶 🎾 🖉 💊 🔛 👻                                                                                                    | ₹ EMIS Web Health Care System - John Tasker House Surgery - 4518 |                         |  |  |  |
|------------------------------------------------------------------------|----------------------------------------------------------------------------------------------------|------------------------------------------------------------------|-------------------------|--|--|--|
| Workflow Manager                                                       | Workflow Task                                                                                                    |                                                                  |                         |  |  |  |
| Owner     History       Add Note     Reply       Delete Note     Close | Add Drug     2 Edit     Pharmacy Message     John Tasker House +       Authoriser     Shange All     Patient Message     B Nominations       Regime Review     Change Selection     Urgency | Reason                                                           | Approve and<br>Complete |  |  |  |
| Action                                                                 | Modify Request                                                                                                    | Reject Request                                                   | Issue                   |  |  |  |
| SCR - 20 Documents                                                     | 3 GP2GP - 83 (83) Medicine Management - 3 Tasks - 9 Mail Inbox - 8                                                                                                    | (4)                                                              |                         |  |  |  |

• You can also choose to send an issue to either your in-house queue or another dispensing queue. You can do this by clicking on the **House Icon** and choosing the surgery destination.

| 🙎 Owner 👻   | History | Add Drug      | Edit                | Pharmacy Message     Patient Message | je 🕜 John Tasker House 👻 | Reason                      | <b>V</b>                |  |
|-------------|---------|---------------|---------------------|--------------------------------------|--------------------------|-----------------------------|-------------------------|--|
| Delete Note | X Close | Regime Review | 3. Change Selection | on                                   | Urgency                  | 🔀 Reject 👹 Reject and Reply | Approve and<br>Complete |  |
| Action      |         |               | 1                   | Modify Request                       |                          | Reject Request              | Issue                   |  |